# Yale University

# eRegulatory Training Session for Regulatory Coordinators and Regulatory Managers

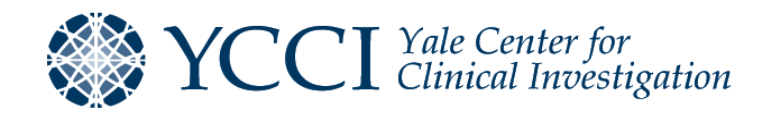

## Training Objective

#### **Provide System Overview**

Provide a comprehensive overview of how to electronically maintain regulatory and essential documents for clinical research studies using the Advarra eRegulatory (hereafter referred to as eReg) system.

#### **Discuss System Updates**

Discuss recent and upcoming eReg system updates and new features.

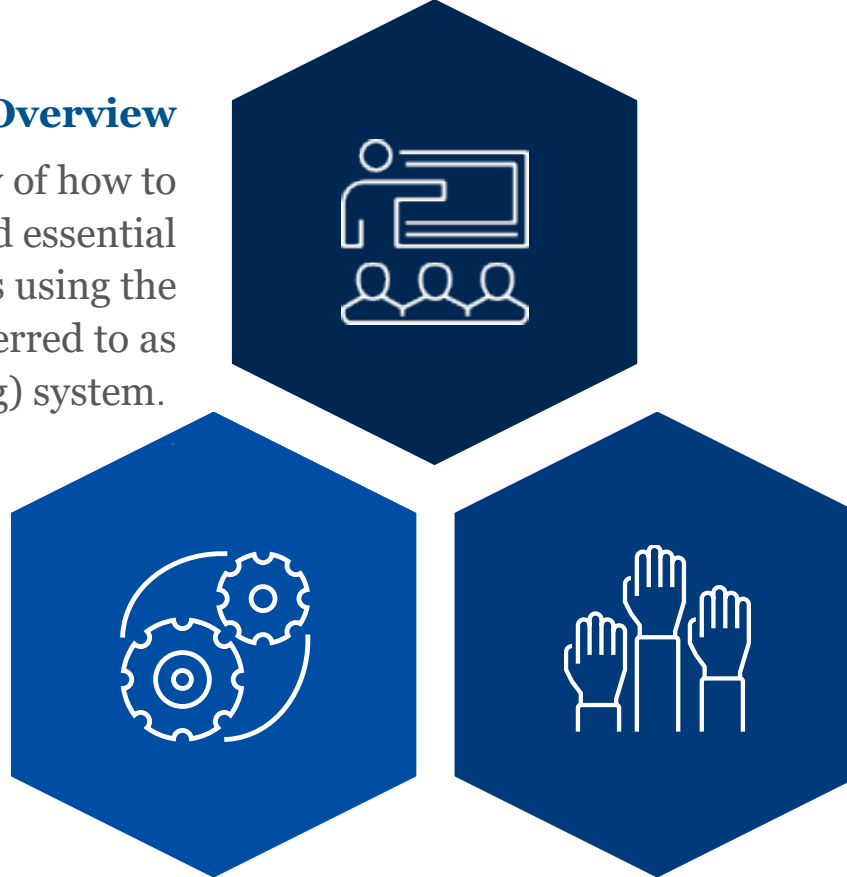

#### **Answer Questions**

Answer questions related to electronic maintenance of regulatory and essential documents.

#### Agenda

- eReg System Overview
- Getting Started
  - Importing and setting up a protocol
  - Requesting user access for staff
- Maintaining eReg Binder
  - Adding documents
  - Requesting electronic signatures
  - Documenting staff training
  - Managing the Delegation of Authority Log, including making corrections
  - Locking completed studies
- Setting Up eReg for Use by External Monitors and Auditors
- Closing Statements

# eReg System Overview

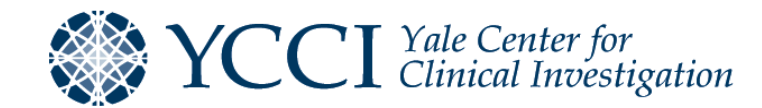

#### eReg System Overview

- Advarra's eReg system is an electronic regulatory binder management system which is designed to increase regulatory compliance and efficiency
- eReg supports regulatory workflows across the School of Medicine and allows for management of a portfolio of protocols

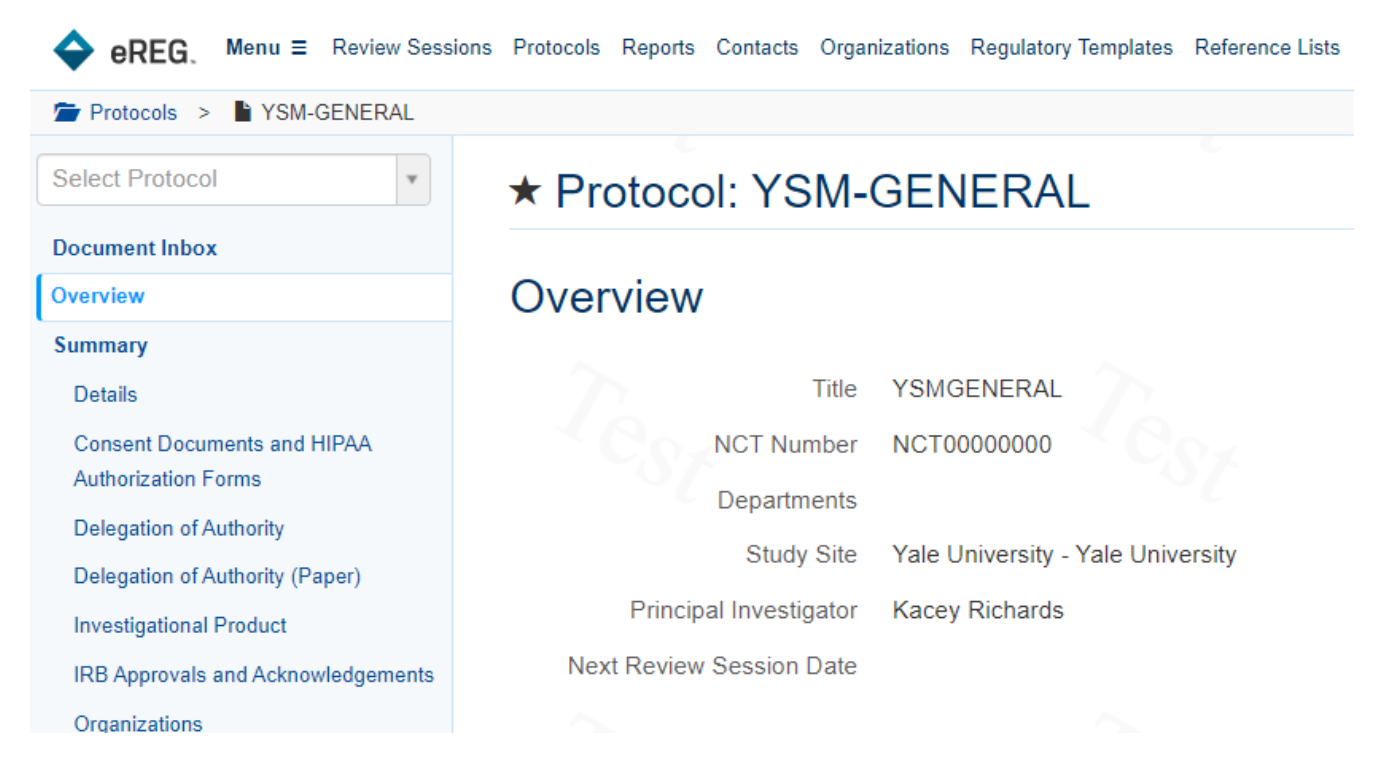

#### eReg System Overview - Advantages to eReg Binder

Documents can be compliantly (21 CFR Part 11) routed for electronic signature, eliminating time-consuming administrative tasks and providing the ability for study staff to sign off on regulatory documents at anytime

Staff credentials and organization (laboratory and Institutional Review Board) documents are maintained in one place and flow to all necessary protocols, allowing for central management

Increased security, user roles and account permissions allow Yale to control and monitor who sees what and when

Increased accessibility, allows remote management of essential and regulatory documents and remote reviews by monitors, auditors, and/ or inspectors

#### eReg System Overview – Document Management

- Documents are maintained in three (3) locations
- Each location contains documents which are essential to maintaining a complete Investigator Site File (ISF)

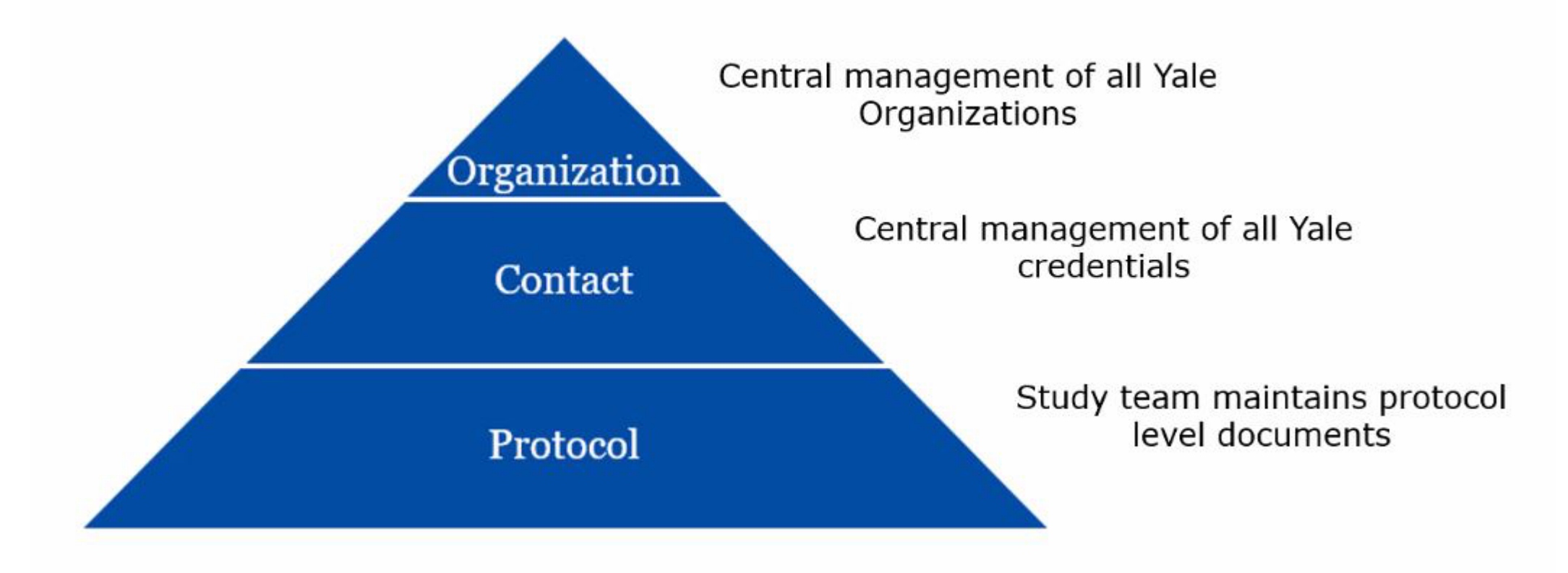

#### eReg System Overview – Document Management

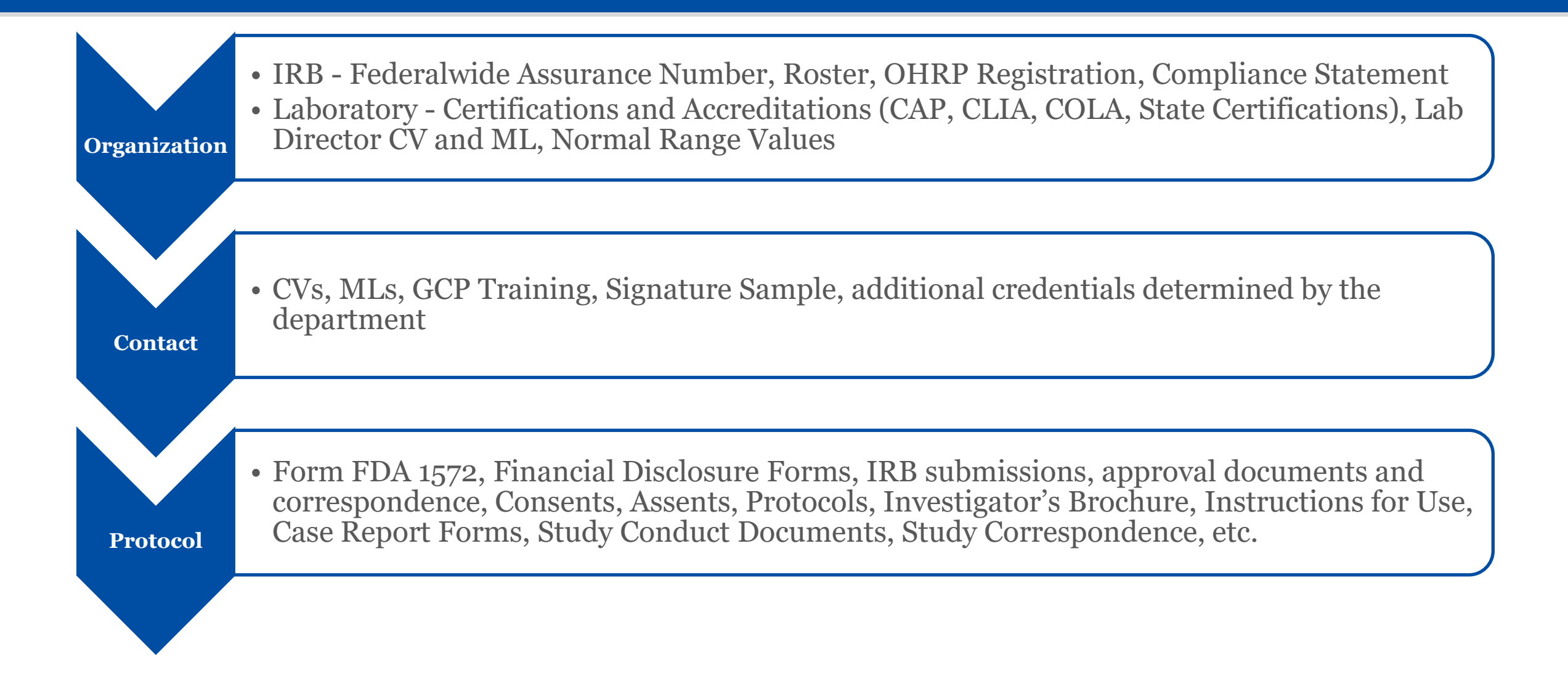

#### eReg System Overview – Document Management

YCCI Responsibility (Central Management)

Yale-affiliated Organization regulatory tracking items

Contact level staff credentials (GCP, Signature sample, CVs, MLs)

Send these documents to <u>eReg.Credentials@yale.edu</u> for upload into eReg

# Study Team Responsibility

External Organization regulatory tracking items

Protocol level regulatory and essential documents

If you believe an Organization that is not affiliated with Yale is widely used and could be managed centrally, please submit a request to YCCI (<u>eReg.Credentials@yale.edu</u>).

#### eReg System Overview – Regulatory Templates

- YCCI has developed regulatory templates to guide study teams and ensure Good Clinical Practice (GCP) and regulatory requirements are met.
  - As future needs arise, additional templates may be developed

| Yale Standard Templates                                           |              |              |            |  |  |  |  |  |
|-------------------------------------------------------------------|--------------|--------------|------------|--|--|--|--|--|
| <b>Regulatory Templates</b>                                       | Drug         | Device       | Behavioral |  |  |  |  |  |
| Investigator Site File (ISF)                                      |              |              |            |  |  |  |  |  |
| Participating Site File (PSF)                                     | $\checkmark$ | $\checkmark$ |            |  |  |  |  |  |
| Trial Master File (TMF)                                           | $\checkmark$ | $\checkmark$ |            |  |  |  |  |  |
| Trial Master File/Investigator Site<br>File Combination (TMF/ISF) |              |              |            |  |  |  |  |  |

#### eReg System Overview – Investigator Site File (ISF)

#### **Contains Study Documents**

Investigator Site Files (also known as regulatory binders, investigator binders, study binders, etc.) contain study-specific information and regulatory documentation. This term is applied to files maintained by the site staff.

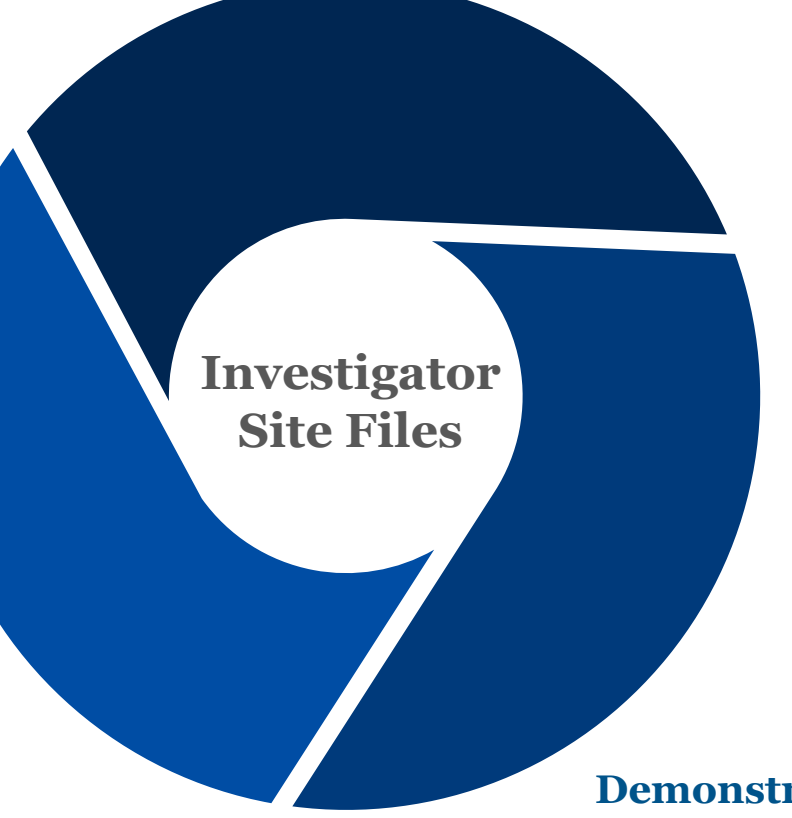

#### **Facilitates Organization**

Organizes regulatory and essential documents, provides easy access to documents by the trial monitor, auditor, Institutional Review Board (IRB), and/ or regulatory authorities for review/audit purposes, and allows research team members to reference information and documentation.

#### **Demonstrates Compliance**

Investigator Site Files serve to demonstrate compliance with the IRB approved protocol, Good Clinical Practice (GCP) and all applicable regulatory requirements.

#### eReg System Overview – Trial Master File (TMF)

#### **Contains Sponsor Documents**

The Trial Master File contains the essential and regulatory documents required to be maintained by the Sponsor or Sponsor-Investigator. It should be set up at the start of a study and continuously maintained throughout the conduct of the study.

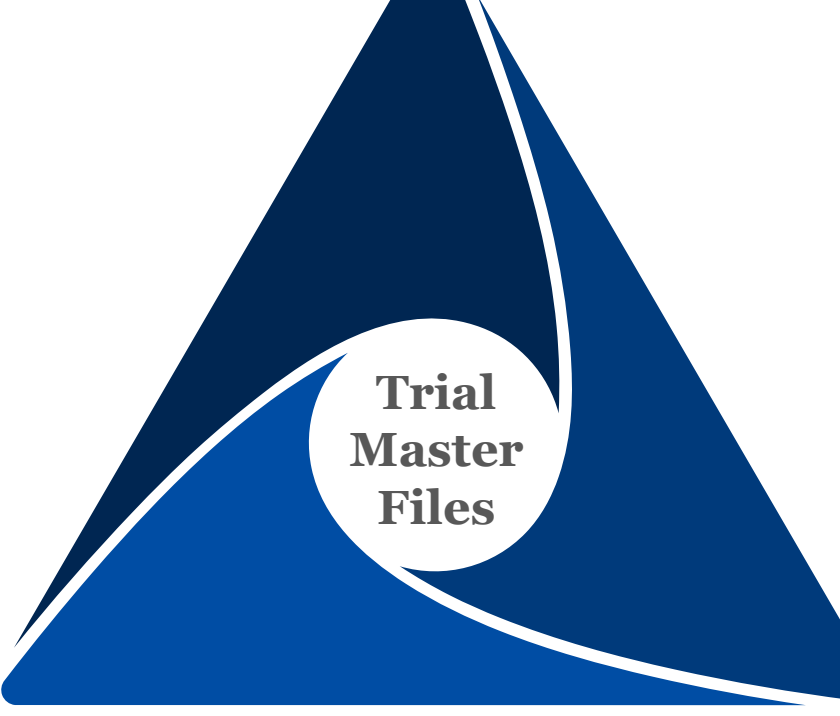

#### **Permits Trial Re-creation**

Permits the study to be independently re-created from the filed study records. It is a quality process which includes documentation of the activity that has been performed during the study. This is critical in ensuring study participant rights are protected and that regulators have access to robust, reliable clinical trial documents.

#### **Demonstrates Compliance**

Trial Master Files serve to demonstrate compliance with the approved protocol, Good Clinical Practice (GCP) and all applicable regulatory requirements.

#### eReg System Overview – Participating Site Files

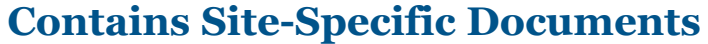

The Participating Site File contains the essential and regulatory documents required to be maintained by the \_\_\_\_\_\_ Sponsor or Sponsor-Investigator for each site that participates in a multisite trial.

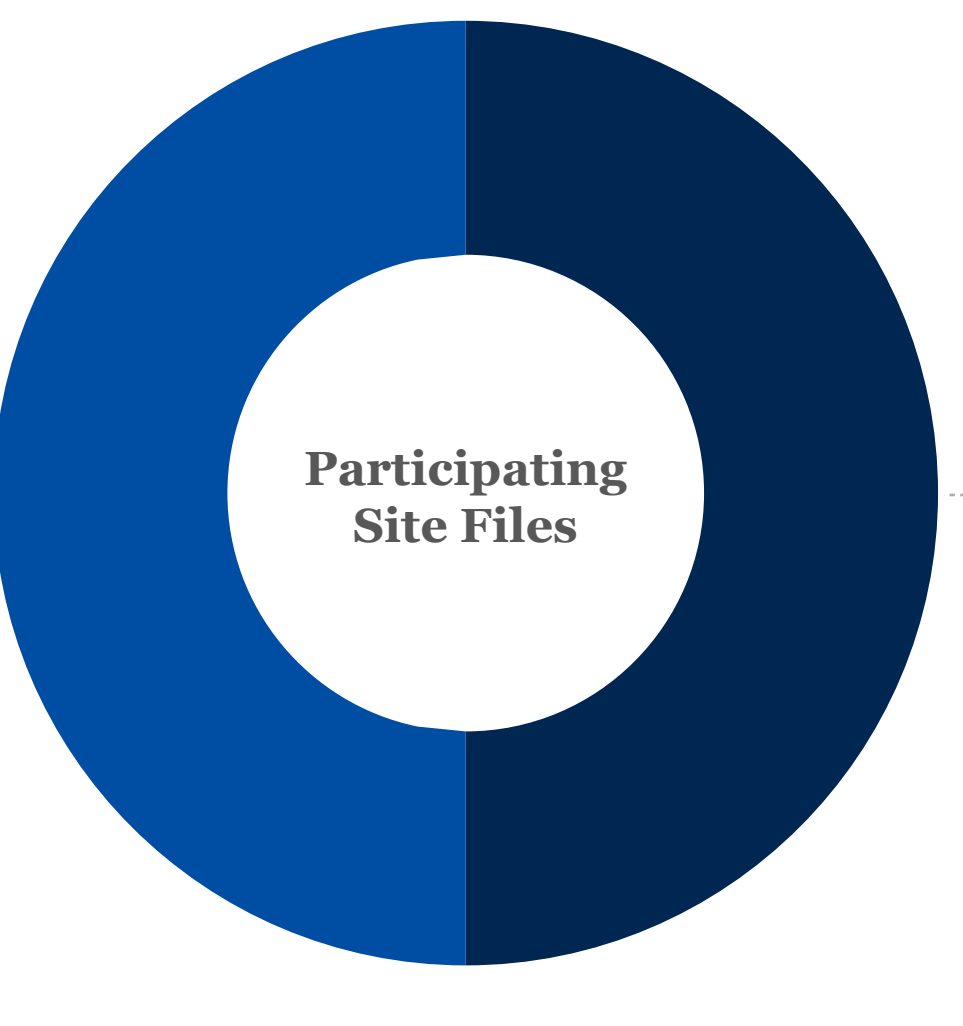

Demonstrates Compliance
Participating Site Files serve to
demonstrate compliance with
the approved protocol, Good
Clinical Practice (GCP) and all
applicable regulatory
requirements.

# Getting Started

**Building Protocols** 

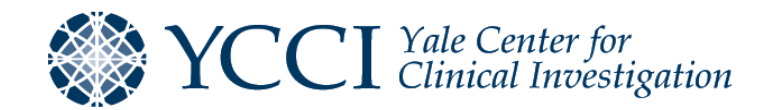

### Building Protocols – Protocol Import

- Studies requiring ICH GCP compliance are required to be in eReg for those departments using eReg or for those investigators planning to electronically maintain regulatory files.
- eReg Support will import the record from OnCore and select the appropriate regulatory template based on study attributes and management type. This will be done when YCCI has completed the risk assessment on the study or upon receipt of a request for import.

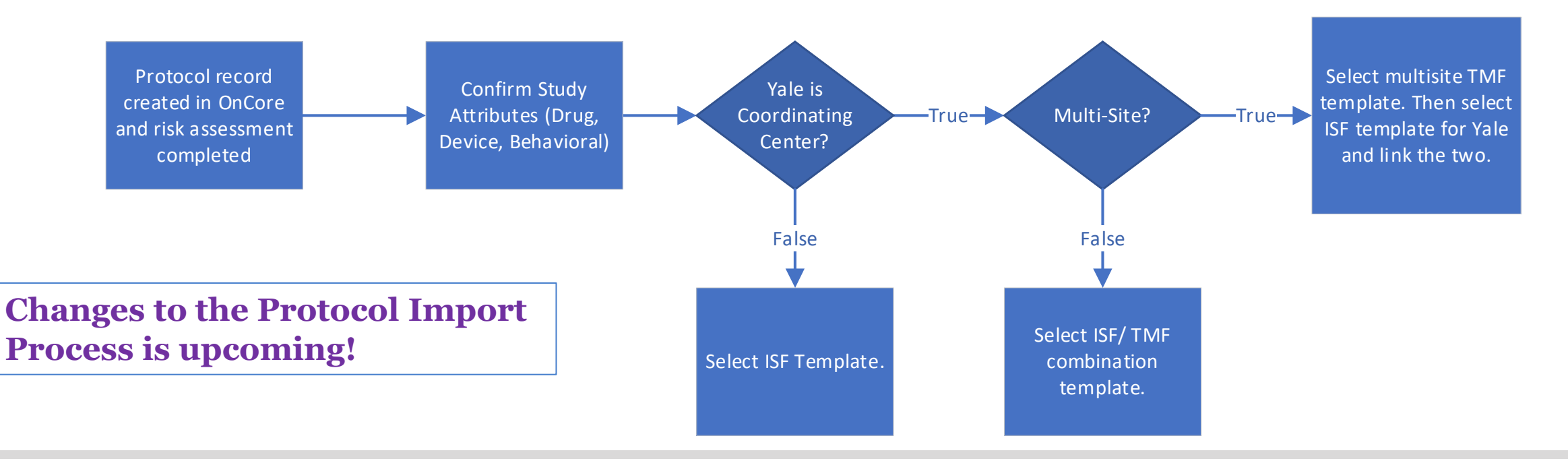

## Building Protocols – Adding Protocol Details

- When a protocol is imported from OnCore, the following details captured in eReg will be imported along with it:
  - Protocol Number
  - Title
  - Short Title
  - NCT Number
  - IRB Protocol Number
- Fields to be completed after import by eReg Support and/or study team:
  - Sponsor
  - Departments (multi-select)
  - Study Site (multi-select)

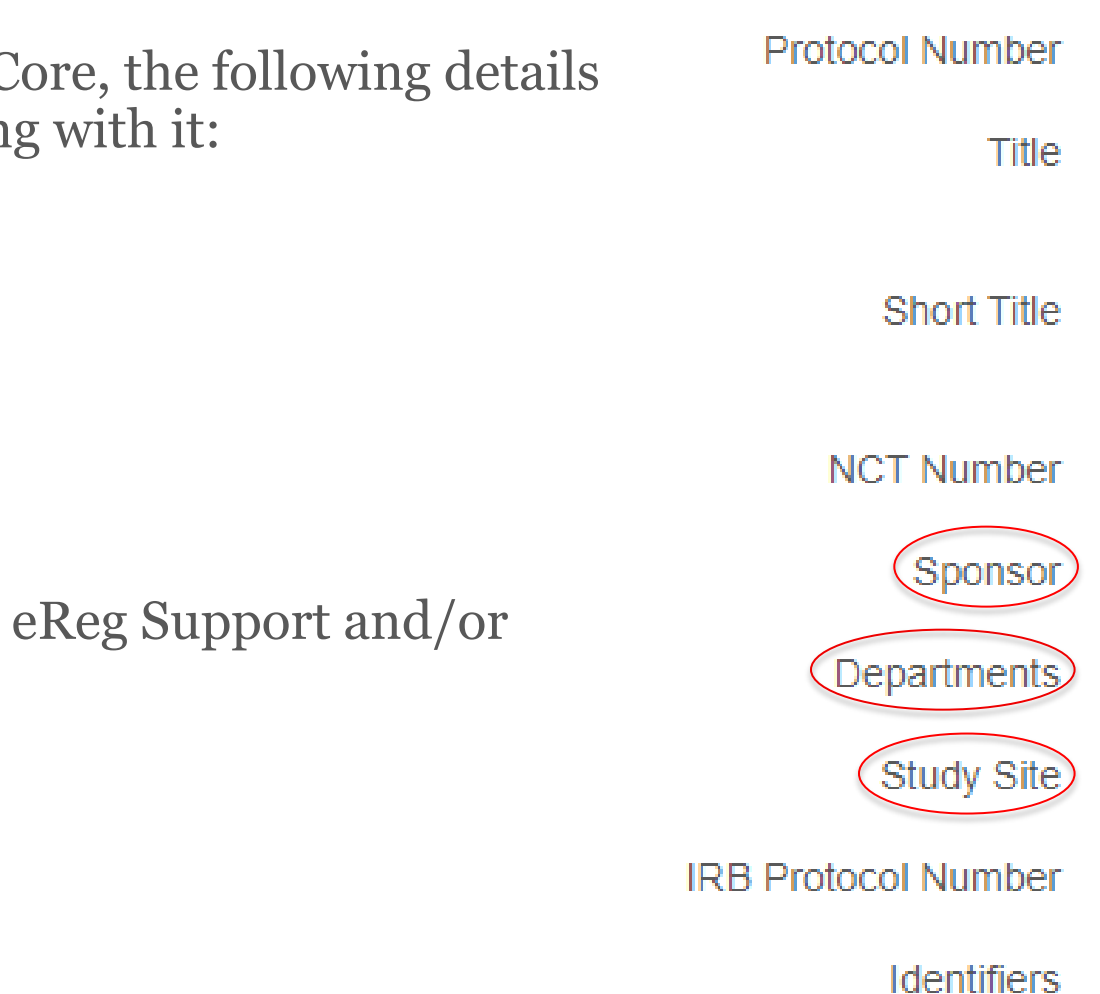

#### Building Protocols – Template Section and Requirements

- Regulatory templates are organized into Sections with Requirements found under each Section.
  - A section is similar to a file folder or tab within a physical paper binder
  - A requirement is similar to a document contained within that file folder or tab

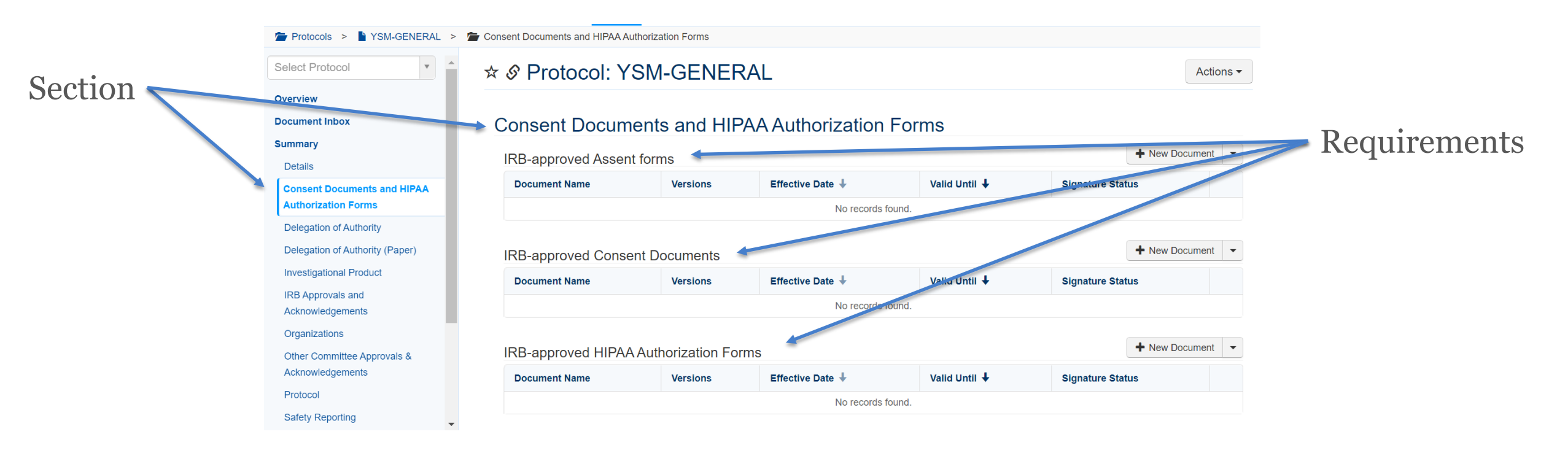

#### Building Protocols – Protocol Outline (Demo)

- Remove sections and requirements that are not applicable to your study before the study begins when you are setting up your Investigator Site File.
  - This does not include sections/requirements in which there is nothing filed yet, however there is a
    possibility for future use.
- Changes to the sections and requirements are made by accessing the Protocol Outline. To do this, choose Protocol Outline from the Actions button menu.

| ★ Protocol: NM-Sub001 | Actions -       |
|-----------------------|-----------------|
| Summary               | Configure Inbox |
| Details               |                 |

### Building Protocols – Protocol Outline (Sections)

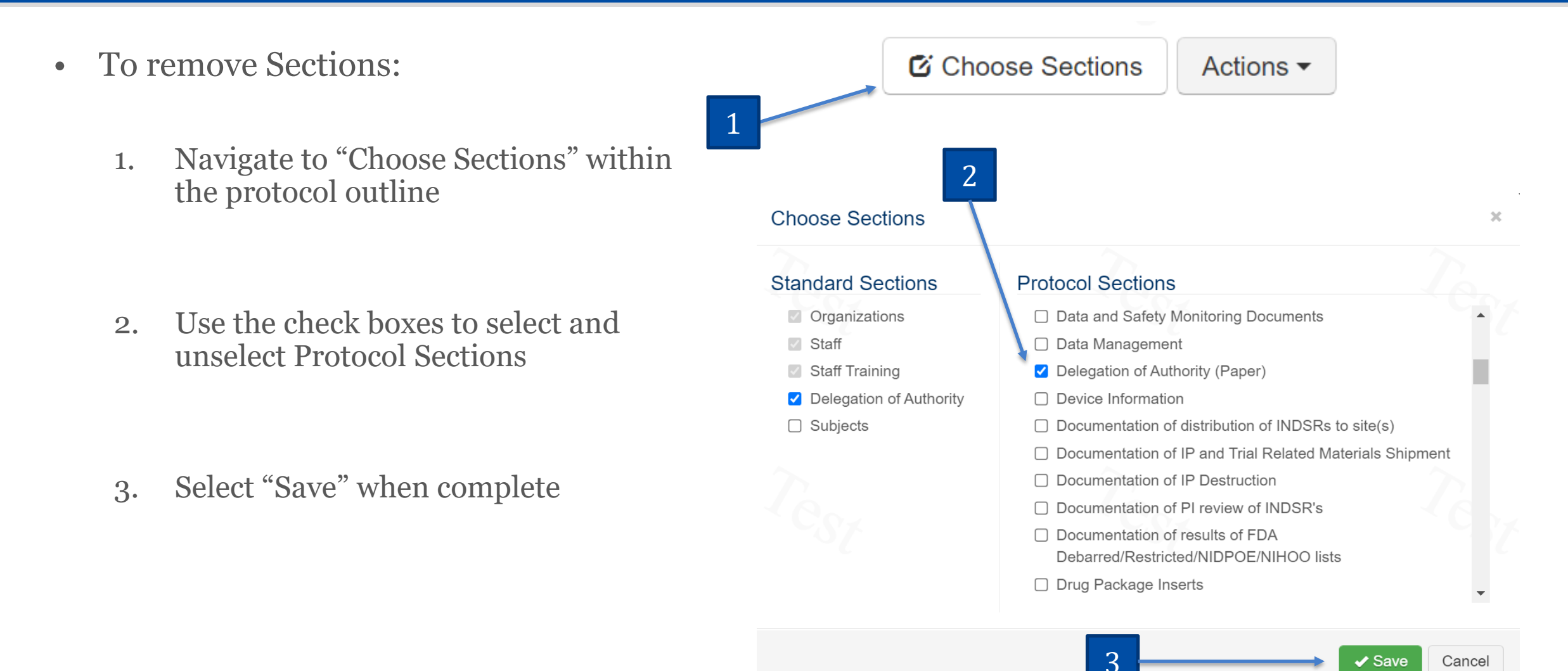

## Building Protocols – Protocol Outline (Requirements)

- To remove Requirements:
  - 1. Select "Choose Requirements"

2. Use the arrow functions to select and unselect requirements

3. Select "Save" when complete

\*Do not customize Requirements. If you believe you will need a Requirement that is not currently available, consult eReg Support (<u>eReg.Support@yale.edu</u>).

| Requirement Name                                                                                                    |                                                                                                    |                                                                |                                                                                                    |                                                             | Ma |
|----------------------------------------------------------------------------------------------------|----------------------------------------------------------------------------------------------------|----------------------------------------------------------------|----------------------------------------------------------------------------------------------------|-------------------------------------------------------------|----|
| IRB-approved Assent Forr                                                                                                    | ns                                                                                                    |                                                                | 1                                                                                                    |                                                             |    |
| IRB-approved Consent Do                                                                                                    | ocuments                                                                                                    |                                                                |                                                                                                    |                                                             |    |
| IRB-approved HIPAA Auth                                                                                                    | orization Forms (New)                                                                                                    |                                                                |                                                                                                    |                                                             |    |
| IRB-approved Parental Pe                                                                                                    | rmission Forms                                                                                                    |                                                                |                                                                                                    |                                                             |    |
| IRB-approved Translated                                                                                                    | Consent Documents                                                                                                    |                                                                |                                                                                                    |                                                             |    |
| Short Form Consent Docu                                                                                                    | ments                                                                                                    |                                                                |                                                                                                    |                                                             |    |
| Translated HIPAA Authoriz                                                                                                    | ation Forms (Changed)                                                                                                    |                                                                |                                                                                                    |                                                             |    |
| Sponsor Consent Templat                                                                                                    | 29                                                                                                    |                                                                |                                                                                                    |                                                             |    |
| 2 Choos                                                                                                    | e Requirements for Consent                                                                                                    | Docume                                                         | ents and HIPAA Authorizatio                                                                                                    | n Forms                                                     | *  |
| 2 Choos<br>Availab<br>Search                                                                                                    | e Requirements for Consent                                                                                                    | Docume                                                         | ents and HIPAA Authorizatio                                                                                                    | n Forms                                                     |    |
| 2 Choos<br>Availab<br>Search<br>AE Log<br>Analytic<br>Ancillar<br>Annual<br>Annual<br>Annual<br>Case R<br>Case R<br>Case R<br>Case R | e Requirements for Consent<br>ss<br>y Committee Approvals and A<br>Renewal<br>Reports<br>ertificate<br>cimen Tracking Log<br>leport Form Completion Guidel<br>teport Forms<br>Pathology and Subtyping Res | Docume<br>(4)<br>(4)<br>(4)<br>(4)<br>(4)<br>(4)<br>(4)<br>(4) | ents and HIPAA Authorizatio<br>Selected<br>Search<br>IRB-approved Assent forms<br>IRB-approved Consent Docuu<br>IRB-approved HIPAA Authoriz<br>IRB-approved Parental Perm<br>IRB-approved Translated Cor<br>Short Form Consent Docume<br>Translated HIPAA Authorizatio<br>Sponsor Consent Templates | n Forms<br>nents<br>ration F<br>ssion fo<br>nts<br>on Forms | ×  |

## Building Protocols – Protocol Outline Changes

| Some Sections | and Requirements will not be applicable to ev<br>Does not use a paper Delegation of Authority Log | very study<br>Remove the section "Delegation of Authority<br>(Paper)"                                                                                                    |
|---------------|---------------------------------------------------------------------------------------------------|----------------------------------------------------------------------------------------------------|
|               | Is an Open Label study                                                                            | Remove the requirement "Unblinding Procedure"<br>from the "Study Conduct Documents" section                                                                               |
|               | Is not a pediatric study                                                                          | Remove the requirements "IRB-approved Assent<br>Forms" and "IRB-approved Parental Consent<br>Forms" from the "Consent Documents and HIPAA<br>Authorization Forms" section |
|               | Contains reference safety information within an Investigator's Brochure                           | Remove the requirement "Package Insert(s)" from<br>the "Investigational Product" section                                                                                  |
|               | Contains reference safety information within a Package Insert                                     | Remove the requirements "Investigator's<br>Brochure" and "Investigator's Brochure Receipt<br>Page" from the "Investigational Product" section                             |

### **Building Protocols – Mandatory Requirements**

- Some requirements are marked as mandatory meaning at least one document must be filed within that requirement
- Mandatory requirements are denoted by a checkmark in the Mandatory column in the protocol outline and an asterisk next to the name in the section
- They include:
  - IRB Closure
  - IRB Initial Approval
  - IRB-approved Protocol
  - Protocol Training
  - Case Report Forms
  - Screening/ Enrollment Log

| # IR | B Approvals and Acknowledgements 👻 | C Choose Requirements C Edit |
|------|------------------------------------|------------------------------|
|      | Requirement Name                   | Mandatory                    |
|      | IRB Amendments                     |                              |
|      | IRB Closure                        | (+)                          |
|      | IRB Communications                 |                              |
|      | IRB Initial Approval               | (*)                          |
|      | IRB Prompt Reporting               |                              |
|      | IRB Renewals                       |                              |

### Building Protocols – Adding Organizations (IRBs)

Adding the IRB of Record as an Organization

#### **FDA-regulated IND Studies**

• For FDA-regulated investigational new drug (IND) studies, add the IRB noted in BOX 5 of the Form FDA 1572

#### **FDA-regulated IDE Studies**

• For FDA-regulated investigational device exemption (IDE) studies, add the IRB noted in the Investigator Agreement or the IRB who approved the study for conduct at the site

#### **Non-FDA-regulated Studies**

• For non-FDA-regulated studies or for studies that are FDAregulated but not conducted under an IND or IDE, add the IRB who approved the study for conduct at the site

Note: If Yale Human Research Protection Program (HRPP) authorizes your study to be reviewed by an external IRB, list the external IRB as the IRB of record.

#### Building Protocols – Adding Organizations (Laboratories)

Adding Laboratories as an Organization

#### **FDA-regulated IND Studies**

#### **FDA-regulated IDE Studies**

• For FDA-regulated investigational new drug (IND) studies, add the laboratory(-ies) noted in Box 4 of the Form FDA 1572 • For FDA-regulated investigational device exemption (IDE) studies, add the laboratory(-ies) noted in the Investigator Agreement

#### **Non-FDA-regulated Studies**

• For non-FDA-regulated studies or for studies that are FDA-regulated but not conducted under an IND or IDE, add the clinical laboratory(-ies), testing facilities, analytical labs, and/ or laboratories supplying efficacy data

## **Building Protocols – Adding Organizations**

- Yale Regulatory Managers, Yale Regulatory Coordinators, those with Multi-site Access, and select Administrative roles can add Organizations to protocols.
- To add organizations, from the protocol home page select:
  - 1. Organizations in the left-hand menu
  - 2. Add Organization

| Select Protocol            | ☆ Protocol: 12        | 234567 | 890         |                   |           | Actions -            |
|----------------------------|-----------------------|--------|-------------|-------------------|-----------|----------------------|
| Overview<br>Document Inbox | Organizations         |        |             |                   |           | + Add Organization   |
| Summary                    | Organization <b>†</b> | IRB?   | Laboratory? | Start Date        | Stop Date | Documentation Status |
| Organizations              |                       |        |             | No records found. |           |                      |
| Staff                      | 10-                   |        |             |                   |           |                      |
| Staff Training             |                       |        |             |                   |           |                      |
| Delegation of Authority    |                       |        |             |                   |           |                      |

# **Building Protocols – Adding Organizations**

| Organization * | YNHH | I/Depart | ment of La | boratory | × |  |
|----------------|------|----------|------------|----------|---|--|
| Start Date *   |      |          |            |          |   |  |
| Stop Date      |      |          |            |          |   |  |
| IRB? *         | Yes  | No       |            |          |   |  |
| Laboratory? *  | Yes  | No       |            |          |   |  |

- **Organization:** Select the IRB or Laboratory you want to add.
- **Start Date:** Use the PI signature date found on the Form FDA 1572 or Investigator Agreement, or date when the Organization began being used for the study.
- **Stop Date:** Use the date that the Organization stopped being used for the study.
- **IRB?:** This will automatically populate when the Organization is selected.
- Laboratory?: This will automatically populate when the Organization is selected.

## Building Protocols – Adding New Staff to eReg

- Study staff members must have a contact record in eReg before they can be added to a protocol and an active user account before they can sign documents in eReg
- The User Access Request Form can be located on the <u>YCCI eReg website</u>

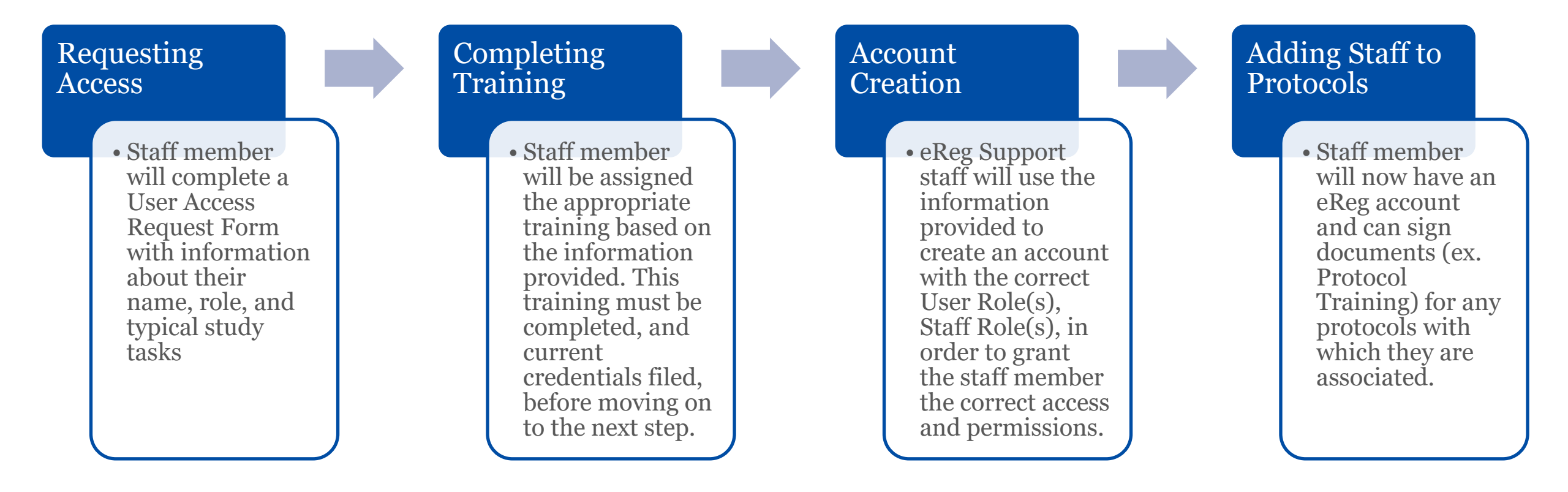

### Building Protocols – Adding Staff to Protocols

- Principal Investigators, Yale Regulatory Managers, Yale Regulatory Coordinators, those with Multi-site Access, and select Administrative roles can add staff members to protocols.
- To add staff, from the protocol home page select:
  - 1. Staff in the left-hand (Section) menu
  - 2. Add Staff

| Select Protocol             | ☆ Pro | tocol: YSM-G | FINERAL     |             |                 |                               | Actions                    |
|-----------------------------|-------|--------------|-------------|-------------|-----------------|-------------------------------|----------------------------|
| Overview                    |       |              |             |             |                 |                               |                            |
| Document Inbox              | Staff |              |             |             |                 |                               |                            |
| Summary                     | -     |              |             |             |                 |                               |                            |
| Details                     |       |              |             |             |                 |                               | Choose Columns - Add Staff |
| Consent Documents and HIPAA | S     | First Name 🕇 | Last Name 🕇 | Start Date  | Stop Date       | Protocol Staff Roles          | Credential Status          |
| Autonization Forms          |       | Stephanie    | Brogan      | 04 May 2022 |                 | Clinical Research Coordinator | mpicte                     |
| Delegation of Authority     |       | Kacey        | Richards    | 03 Sep 2021 |                 | Principal Investigator        | 2 implete                  |
| Investigational Product     |       | Erica        | Rocco       | 03 Sep 2021 |                 | Clinical Research Assistant   | Complete                   |
| Acknowledgements            |       | user1        | user1       | 04 Apr 2022 | 04 Apr 2022     | Clinical Research Coordinator | Incomplete                 |
| Organizations               |       | user1        | user1       | 04 Apr 2022 |                 | Clinical Research Coordinator | Incomplete                 |
| Other Committee Approvals & |       |              |             |             | 5 Total Records |                               |                            |
| Acknowledgements            |       |              |             |             |                 |                               |                            |
| Protocol                    |       |              |             |             |                 |                               |                            |
| Regulatory Documents        |       |              |             |             |                 |                               |                            |
| Safety Reporting            |       |              |             |             |                 |                               |                            |
| Staff                       |       |              |             |             |                 |                               |                            |

## Building Protocols – Adding Staff to Protocols

| Contact *                 | • |
|---------------------------|---|
| Protocol Staff Roles      |   |
| Start Date *              |   |
| Stop Date                 |   |
| Access Roles              |   |
| Stop Date<br>Access Roles |   |

- **Contact:** Select the study staff member you want to add.
- **Protocol Staff Role(s):** Select one of the Protocol Staff Role(s) designated to that individual in their contact record.
- Start Date: Enter the date you want this staff person to gain access to the protocol record.
  - Staff will automatically be added to the delegation of authority log and can be manually removed if they should not be included on the delegation of authority log.
- **Stop Date:** Enter the date you no longer want this staff person to have access to the protocol record.
- Access Roles: Leave blank.

## Building Protocols – Email Integration (Demo)

- The Investigator Site File(s) must be configured to receive emails.
- Select the Document Inbox from the Summary Section of the Investigator Site File home page. Before the inbox is configured, you will see a message indicating it is not configured.

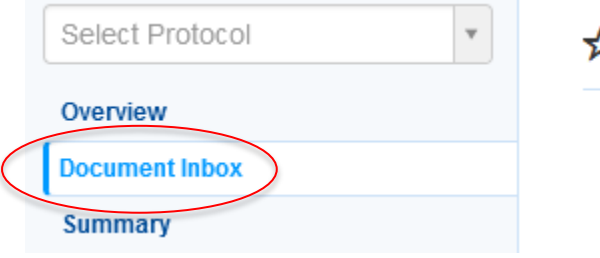

★ Protocol: YSM-GENERAL

Actions -

The protocol isn't configured to receive inbox documents.

• Select Settings in the Action menu, then click Edit in the Email Settings section.

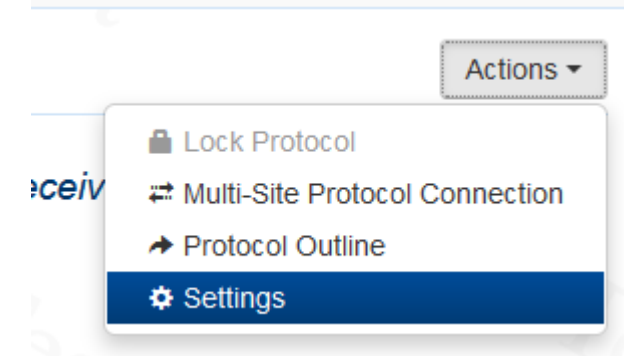

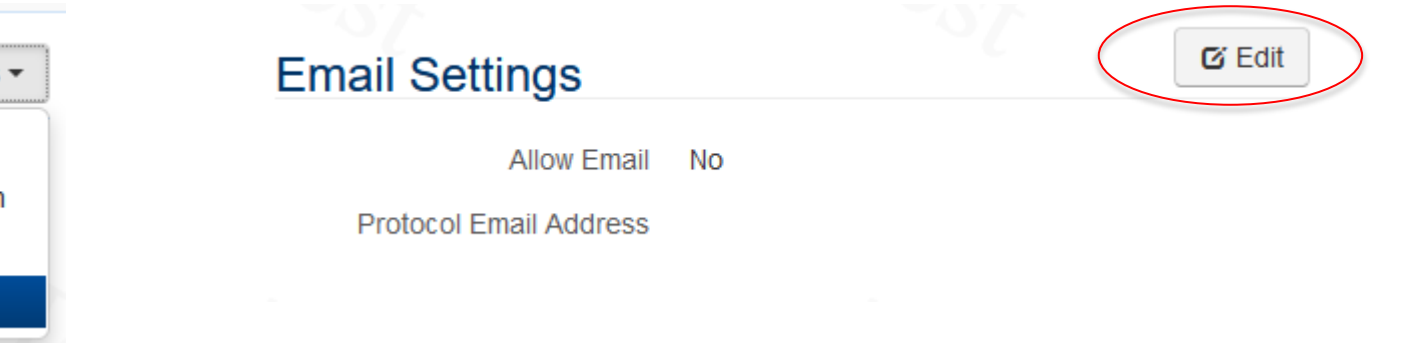

## **Building Protocols – Email Integration**

• Toggle Allow Email setting from No to Yes, then click Save.

| 🕑 Save | Cancel |
|--------|--------|
|        | ☑ Save |

• An email address will be generated. Use the Copy button to copy the address and add it to your email contacts (or send it to a user who will be sending documents to the protocol). Only Users who are set up to Send Documents on their contact card can use this feature.

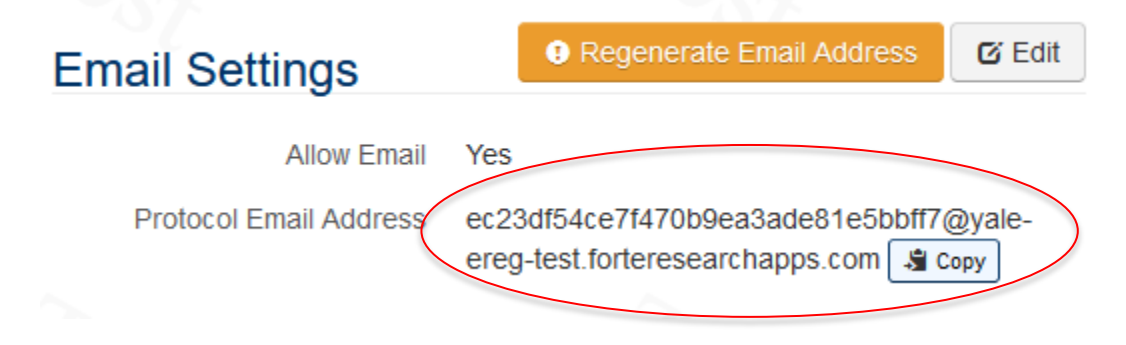

Yale University IRB (IRES IRB) is integrated with Advarra eReg, as of April 11, 2024.

IRES IRB  $\rightarrow$  eReg: Protocol Set-Up:

- 1. eReg Protocol > Details > **IRB Protocol Number field** is populated and correct
- 2. eReg Protocol > Organizations > Add **Organization**: Yale University Institutional Review Board

New Document Inbox will then appear for Yale IRB:

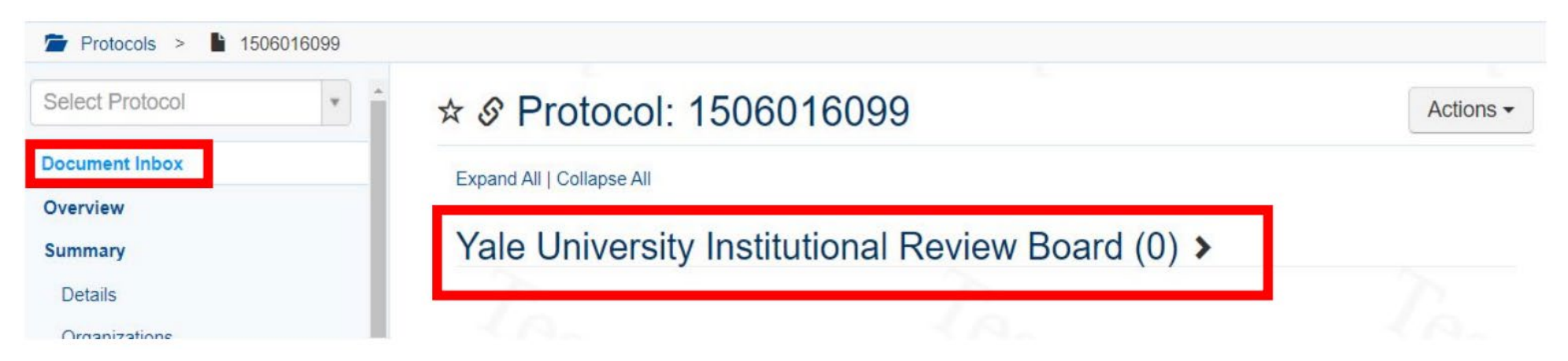

See <u>eReg Guidance - IRES IRB Integration</u> in email messaging for additional details.

## Building Protocols – Yale IRB Integration

Documents contained within the following sections in IRES IRB, will flow to eReg upon IRES IRB finalization/approval (may take up to 5min to sync):

- Protocol
- Local Site Documents (Consent Forms, Recruitment Materials and Other Attachments)
- Study-Related Documents (Consent Form Templates, Recruitment Material Templates, Other Attachments)

| Drugs   | Protocols > 2000036697                                        |                                    |        |               |    |                                     |          |  |  |  |  |
|---------|---------------------------------------------------------------|------------------------------------|--------|---------------|----|-------------------------------------|----------|--|--|--|--|
| Devices | Select Protocol                                               | ☆ & Protocol: 2000036697           |        |               |    |                                     | Actions  |  |  |  |  |
|         | Document Inbox         11           Expand All   Collapse All |                                    |        |               |    |                                     |          |  |  |  |  |
|         | Overview                                                      | PW .                               |        |               |    |                                     |          |  |  |  |  |
|         | Summary                                                       | Yale University Institutional R    | Review | Board (11) ❤  |    |                                     |          |  |  |  |  |
|         | Details                                                       | Document Name 1                    |        | Received Date | 0  |                                     |          |  |  |  |  |
|         | Clinical Study Report (Results)                               | Correspondence for RNI00003107.pdf | 1.     | 19 Dec 2023   | 2. | Review and File                     | Reject   |  |  |  |  |
|         | Consent Documents and HIPAA                                   | Concent form template 2            |        | 14 Dec 2023   | _  | Review and File                     | ¥ Poinct |  |  |  |  |
|         | Authorization Forms                                           |                                    |        | 14 Dec 2020   |    | <ul> <li>Review and File</li> </ul> | · Nejeci |  |  |  |  |
|         | Delegation of Authority                                       | Correspondence_for_2000036697.pdf  | *      | 14 Dec 2023   |    | <ul> <li>Review and File</li> </ul> | X Reject |  |  |  |  |
|         | Delegation of Authority (Paper)                               | Device Attachment 2                | Ŧ      | 14 Dec 2023   |    | Review and File                     | X Reject |  |  |  |  |
|         | Investigational Product                                       | Drug Attachemnt-2                  | Ŧ      | 14 Dec 2023   |    | <ul> <li>Review and File</li> </ul> | × Reject |  |  |  |  |
|         | IRB Approvals and                                             | Local Recruitment 2                | Ŧ      | 14 Dec 2023   |    | <ul> <li>Review and File</li> </ul> | × Reject |  |  |  |  |

# Maintaining eReg Binder

File Management

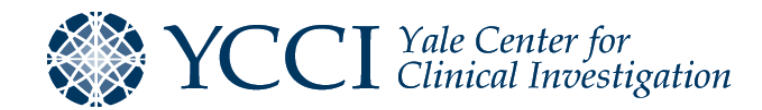

### File Management – Adding Documents (Demo)

| Select Protocol                                    | ☆ Protocol: YSM-GE               | NERA                           | L              |                  |                     | Actions -              |  |
|----------------------------------------------------|----------------------------------|--------------------------------|----------------|------------------|---------------------|------------------------|--|
| Overview                                           |                                  |                                |                |                  |                     |                        |  |
| Document Inbox                                     | Consent Documents a              | nd HIP                         | AA Authori     | ization Fo       | orms                |                        |  |
| Summary<br>Details                                 | IRB-approved Consent Docu        | IRB-approved Consent Documents |                |                  |                     |                        |  |
| Consent Documents and HIPAA<br>Authorization Forms | Document Name                    | Versions                       | Effective Date | Valid Until<br>↓ | Signature<br>Status |                        |  |
| Delegation of Authority<br>Investigational Product | Main Consent_v1.0_2021.03.20.pdf | 1                              | 12 May 2021    |                  | N/A                 | + New Version X Delete |  |

- To file a protocol document, first navigate to the section and requirement where you would like to upload your document and select "New Document" or "New Version".
- Note the following:
  - Any document with a file name over 255 characters will become corrupt upon download. Please shorten file name before upload and consider characters within your file name from the file folder location.
  - Limit uploading zip files as they can cause issues during review session downloads due to the character limits outlined above. Zip files cannot be routed for electronic signature.

### File Management – Adding Documents

- **Requirement**: Automatically populates
- **File**: Select the file you wish to upload. File name should follow the suggested naming conventions.
- **Document Name**: Automatically populates with the file name. Document name does not need to be modified if file name follows the suggested naming conventions.
- Effective Date: Date that the document went into effect
- **Valid Until**: Document expiration date + one day
- **Comments**: Any additional information
- Signature requirement:
  - "Electronic Signature" if you wish to route the document within eReg
  - "Wet Signature" if the document is wet ink signed or electronically signed outside of eReg
  - "None" if no signature is needed

| Create Document                                                                         |                                                                               | ×  |
|-----------------------------------------------------------------------------------------|-------------------------------------------------------------------------------|----|
| Requirement *<br>File *<br>Document Name *<br>Effective Date<br>Valid Until<br>Comments | IRB-approved Protocol<br>Choose (or drag a file here)                         |    |
| Signature Requirement *                                                                 | <ul> <li>Electronic Signature</li> <li>Wet Signature</li> <li>None</li> </ul> |    |
|                                                                                         | ✓ Create                                                                      | el |
## File Management – Adding Documents (Dates)

- Not every document will have an Effective Date
  - If this is the case, use 01 Jan 1900 as the effective date
- Some documents do not have a Valid Until date until the next version of the document is available
  - If this is the case, leave the Valid Until date blank until the new version of the document becomes available. When this occurs, change the Valid Until date for the outdated version of the document to the Effective Date of the new version of the document

| rotocol_v1.0_2              | 2021.05.12.pdf                                                                                                  |                      | Protocol_v2.0_2021.09.12                                     | 2.pdf                |
|-----------------------------|----------------------------------------------------------------------------------------------------|----------------------|--------------------------------------------------------------|----------------------|
| Details                     |                                                                                                    | Edit                 | Details                                                      | Edit                 |
| Effective D                 | File         Protocol_v1.0_2021.05.12.pdf           Date         12 May 2021           Jnti         12 Sep 2021 |                      | File Protocol_v2<br>Effective Date 12 Sep 202<br>Valid Until | 2.0_2021.09.12.pdf   |
| Comme<br>Signature Requirem | ents<br>nent None                                                                                               |                      | Comments<br>Signature Requirement None                       |                      |
| Related Documen             | ats (0) ≯                                                                                                    | Add Related Document | Related Documents (1) >                                      | Add Related Document |

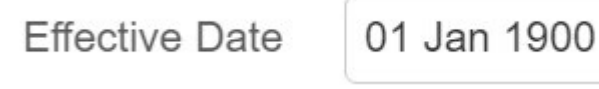

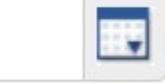

# File Management – Version Control

- Version control typically includes a version number and version date.
- Update the version number when revising a document that was previously approved by the IRB or designated as a final version.
- Update the version date when a document is revised by any user until such time that the document is approved by the IRB or designated as final.
- Version dates are typically entered as effective dates.
- In certain instances, the version date of a document may not align with the effective date in eReg.
- When the date the document is signed is the effective date and electronically signing in eReg, one will need to edit the details after the document is signed in eReg to update the effective date.

| Document Type                                                                                                    | Effective Date                                                           |
|----------------------------------------------------------------------------------------------------|--------------------------------------------------------------------------|
| Consent Documents and HIPAA Authorization<br>Forms formatted for site use                                                                                                    | IRB approval date                                                        |
| Sponsor Consent Templates                                                                                                    | Version date of the document                                             |
| Paper Delegation of Authority Log                                                                                                    | Date the study was activated                                             |
| Documents approved by the IRB such as protocols,<br>Investigator's Brochures, Package Inserts,<br>Instructions for Use, etc.                                                     | IRB approval date or IRB acknowledgement date                            |
| IRB and Other Committee Approval or<br>Acknowledgement Letters                                                                                                    | Date of the letter                                                       |
| Regulatory Documents such as Financial Disclosure<br>Forms, Form FDA 1572s, Investigator Agreements,<br>Protocol Signature Pages, Investigator's Brochure<br>receipt pages, etc. | Date the document is signed                                              |
| Staff Training                                                                                                    | Date the training was conducted/ completed by the staff member           |
| Study Conduct Documents                                                                                                    | Version date of the document                                             |
| Email or Telephone Correspondence                                                                                                    | Date of first communication on the specific topic                        |
| Notes to File                                                                                                    | Version date of the document, or date the document is signed             |
| Site Study Correspondence                                                                                                    | Date included on memo, letter, newsletter, etc.                          |
| Study Logs                                                                                                    | Date the study was activated or date the log was put into effect for use |

# File Management – Version Control

- Not all documents will include a valid until date.
- If a document does not include an effective date, version date, and valid until date, a date must still be entered in eReg for either effective date or valid until date.
- Use 01 Jan 1900 as an effective date for documents without any version control.

| Document Type                                                                                                    | Valid Until Date                                                                                       |
|----------------------------------------------------------------------------------------------------|----------------------------------------------------------------------------------------------------|
| Consent Documents and HIPAA Authorization<br>Forms formatted for site use                                                    | IRB expiration date + one day, if applicable<br>Reminder: Date ranges in eReg are based on<br>midnight |
| Documents approved by the IRB such as protocols,<br>Investigator's Brochures, Package Inserts,<br>Instructions for Use, etc. | IRB expiration date + one day, if applicable<br>Reminder: Date ranges in eReg are based on<br>midnight |
| Other documents                                                                                                    | Valid until or expiration date + one day noted within the document                                     |

## File Management – Adding Related Documents

- Related documents can be added to single documents and should be used to tie documents together like a paper clip.
- Example: For IRB and other committee approvals:
  - Main file = Approval Letter
  - Related documents = Submission documents, Acknowledgements of Receipt, Correspondence, Approval documents not filed elsewhere, etc.
    - Note: Related documents cannot be routed for electronic signature. Copies of related documents cannot be sent to a Multi-Site protocol maintained in eReg.

| RB Initial Approva                       | I Ltr_2021.06.29                               |                      |
|------------------------------------------|------------------------------------------------|----------------------|
| Details                                  | ~ CSt                                          | Edit                 |
| File                                     | Sample IRB Initial Approval Ltr_2021.06.29.pdf |                      |
| Effective Date                           | 29 Jun 2021                                    |                      |
| Valid Until                              |                                                |                      |
| Comments                                 |                                                |                      |
| Signature Requirement                    | None                                           | * CST                |
| Related Documents (4                     | ŧ) <b>∨</b>                                    | Add Related Document |
| 2021.06.30 Team Notifica<br>30 Jun 2021  | ation of Approval 🖾 🗙                          |                      |
| 2021.06.29 Notification o<br>29 Jun 2021 | f Approval from IRB 🖸 🗙                        |                      |
| IRB Initial Submission_20<br>28 Jun 2021 | 021.06.28 🖸 🗙 💦                                |                      |
| 2021.06.27 Sponsor App<br>27 Jun 2021    | roval of Consents for Submission 🗭 🛪           |                      |

## File Management – Adding Related Documents

- Utilize the related documents filing feature for the following document types:
  - IRB approvals letters
  - IRB acknowledgement letters
  - Ancillary committee approval letters
  - Ancillary committee acknowledgement letters
  - Data and Safety Monitoring Board/ Committee decision letters
  - External Safety Reports
  - Internal Safety Reports
  - Study Correspondence
  - Site Monitoring Visit Follow-up Reports
  - Sponsor Correspondence
- Refer to the *eReg Guidance Document for Investigator Site File Regulatory Templates* found on the <u>YCCI eReg website</u> for more information.

## File Management – Adding New Versions

• If there is more than one version of the same document, they will be stacked (added as a new version on top of the existing version, not as a new document).

# Examples of Documents to Stack

Protocols

Investigator's Brochures/ Instructions for Use

**Consent/ Assent Documents** 

Financial Disclosure Forms (by person)

Study Manuals

# Examples of Documents to File Separately

IRB approval and acknowledgement letters

Correspondence

Site Monitoring Reports

## File Management – Adding New Versions

- To stack a document, select "New Version"
- Choose the format for the new version: Document or URL

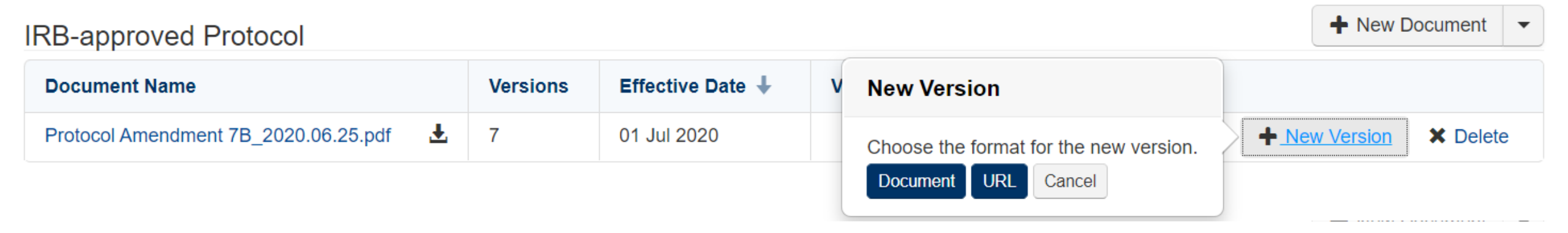

## File Management – Adding New Versions

- When viewing a Section, click the link for the Requirement (document) within the Section to see all versions of that Requirement.
- On the Versions page, you can view the details, related documents, signature status and information about sent copies for each stacked version of the requirement.

| otocol Amendme        | ent 07 Apr 2020.pdf                       | Each version has its own "card."<br>Click Edit on the card to edit this |
|-----------------------|-------------------------------------------|-------------------------------------------------------------------------|
|                       |                                           | version's details.                                                      |
| Details               | Edit                                      | Electronic Signature Routing Add Signers                                |
| File                  | Protocol Amendment 07 Apr 2020.pdf        | Electronic Signature Needed                                             |
| Effective Date        | 07 Apr 2020                               | Ben OnCore Smith needs to electronically sign 💿 🗙                       |
| Valid Until           |                                           | Electronically Signed 🔳                                                 |
| Comments              | Adding Dr. Smith along with other updates | Nikki Muenchow (nikki.muenchow) Reviewed on 07 Apr 202                  |
| Signature Requirement | Electronic Signature                      | Click the file name/URL to view it.                                     |

## File Management – Sending Copies

- When the TMF is also maintained in eReg, the Regulatory Coordinator or Regulatory Manager will send copies of regulatory and essential documents from their ISF directly to the TMF within eReg.
- Navigate to the document and click the hyperlink to view the details. Click Send Copy. Confirm details on the pop-up screen then click Send.
- Refer to the *eReg Guidance Document for Sending Document from ISF to TMF* found on the <u>YCCI eReg website</u> for more information.

| Versions               |                                        |                   | + New Version ▼ |                                                  |                                                              |
|------------------------|----------------------------------------|-------------------|-----------------|--------------------------------------------------|--------------------------------------------------------------|
| Sample Documer         | nt.pdf                                 |                   | × Delete        |                                                  |                                                              |
| Details                | Edit                                   | Sent Copies (0) > | A Send Copy     | Send Copy                                        | ×                                                            |
| File<br>Effective Date | e Sample Document.pdf<br>e 21 Feb 2022 |                   | SE              | A copy of this document an<br>for this protocol: | nd any signature information will be sent to Yale University |
| Valid Unt              | il                                     |                   |                 | Document Name                                    | Protocol_v3.0_2022.01.31.pdf                                 |
| Comments               | s Zee                                  |                   | Za              | File Name                                        | Protocol_v3.0_2022.01.31.pdf                                 |
| Related Documents      | (0) > Add Related Document             |                   | .0              |                                                  | Send Gancel                                                  |

## File Management – Naming Conventions

- Follow naming convention guidelines set forth by YCCI or your department for the File and Document Name. YCCI naming conventions are available in the *eReg Guidance Document for Investigator Site File Regulatory Templates* found on the <u>YCCI eReg website</u>.
- It is best practice to utilize naming conventions which include a brief description of the document, who or what it associates to, and version control to include version number and version date.

| Create Document         |                                   | ×   |
|-------------------------|-----------------------------------|-----|
| Requirement *           | IRB-approved Protocol             |     |
| File *                  | Choose (or drag a file here)      |     |
| Document Name *         |                                   |     |
| Effective Date          |                                   |     |
| Valid Until             |                                   |     |
| Comments                |                                   |     |
| Signature Requirement * | C Electronic Signature            |     |
|                         | <ul> <li>Wet Signature</li> </ul> |     |
|                         | ○ None                            |     |
|                         | Create Can                        | cel |

## File Management – Naming Conventions

• Sample YCCI naming conventions from eReg Guidance Document:

| Document Type                  | Naming Convention                                         |
|--------------------------------|-----------------------------------------------------------|
| IRB-approved Consent Documents | Main Consent_v[#]_yyyy.mm.dd                              |
| Instructions for Use           | [Device Short Name] Instructions for Use_v[#]_yyyy.mm.dd  |
| Investigator's Brochure        | IB for [Drug Short Name]_Ed[#]_yyyy.mm.dd                 |
| IRB Initial Approval           | IRB Initial Approval Ltr_yyyy.mm.dd                       |
| IRB Amendments                 | [Amendment Identifier]_IRB Approval Ltr_yyyy.mm.dd        |
| IRB Renewals                   | [Renewal Identifier]_IRB Approval Ltr_yyyy.mm.dd          |
| IRB Prompt Reporting           | [Prompt Report Identifier]_IRB Ack Ltr_yyyy.mm.dd         |
| IRB Closure                    | IRB Closure Ltr_yyyy.mm.dd                                |
| IRB-approved Protocol          | Protocol_v[#]_yyyy.mm.dd                                  |
| Form FDA 1572                  | Form FDA 1572, v[#]                                       |
| Investigator Agreement         | Inv Agreement_yyyy.mm.dd                                  |
| Financial Disclosure Forms     | FDF_[Last Name, First Name]_yyyy.mm.dd                    |
| Internal Safety Reports        | SAE_[Subject ID #]_[Event Term]_yyyy.mm.dd                |
| External Safety Reports        | INDSR_[Tracking Number]_yyyy.mm.dd                        |
| UADE Safety Reports            | UADE Safety Report_yyyy.mm.dd                             |
| EDC Training Certificates      | [EDC System] Training_ [Last Name, First Name]_yyyy.mm.dd |
| Site Monitoring Reports        | IMV [#] FU Report_yyyy.mm.dd                              |
| Case Report Forms              | CRF_[Form Identifer]_v[#]_yyyy.mm.dd                      |
| Sponsor Correspondence         | Sponsor Correspondence_[Topic Description]_yyyy.mm.dd     |
| Notes To File (NTF)            | NTF_[Brief Description]_yyyy.mm.dd                        |
| Enrollment Log                 | Enrollment Log_yyyy.mm.dd                                 |

## File Management – Signature Requirements

- Signature requirements apply to contact credential documents and protocol documents.
- URLs and regulatory tracking items cannot be signed.
- eReg includes three signature requirement options:
  - Electronic Signature with three signature meanings:
    - Approved
    - Read and Understood
    - Reviewed
  - Wet Signature
  - None
- Refer to the *eReg Guidance Document for Electronic Signatures* found on the <u>YCCI eReg website</u> for more information.

## File Management – Signature Requirements

| Use                                                                                                    | Signature Placement                                                                                                    |
|----------------------------------------------------------------------------------------------------|----------------------------------------------------------------------------------------------------|
| Select for documents to be routed for electronic signature within eReg.                                                                                                    | Default Location or<br>Custom Location*                                                                                                    |
| Select for documents signed in wet ink and/ or electronically signed outside of the eReg system.                                                                                                    | N/A                                                                                                    |
| <ul> <li>This requirement may be selected for documents including but not limited to:</li> <li>Delegation of Authority Log (paper)</li> <li>Investigational Product/ Device Documents</li> <li>Financial Disclosure Forms</li> <li>Other documents that have been digitally signed outside of eReg (using 21 CFR Part 11 compliant software, if necessary)</li> </ul> |                                                                                                    |
| Select for documents that are not signed and will not be routed for electronic signature within eReg.                                                                                                    | N/A                                                                                                    |
|                                                                                                    | <ul> <li>Select for documents to be routed for electronic signature within eReg.</li> <li>Select for documents signed in wet ink and/ or electronically signed outside of the eReg system.</li> <li>This requirement may be selected for documents including but not limited to: <ul> <li>Delegation of Authority Log (paper)</li> <li>Investigational Product/ Device Documents</li> <li>Financial Disclosure Forms</li> <li>Other documents that have been digitally signed outside of eReg (using 21 CFR Part 11 compliant software, if necessary)</li> </ul> </li> <li>Select for documents that are not signed and will not be routed for electronic signature within eReg.</li> </ul> |

\* Default Location (appended to the last page of the document) must be used for all documents requiring multiple signers. The Custom Location can be used if the document requires one signature, such as a protocol signature page.

## File Management – Electronic Signature Meaning and Suggested Use

| Signature<br>Meaning   | Documents                                              | Signature Placement                     | Due Date                                                                                                    |
|------------------------|--------------------------------------------------------|-----------------------------------------|----------------------------------------------------------------------------------------------------|
|                        | Curriculum Vitae (CV)                                  | Default location                        |                                                                                                    |
|                        | Delegation of Authority Log                            | N/A                                     | Ensure protocol staff sign-off and PI sign-off on start dates and tasks is obtained before the staff person participates in the conduct of the study. |
| Approved               | Form FDA 1572                                          | Custom location<br>(Box 11 of the Form) |                                                                                                    |
| npprovou               | Investigator Agreement                                 | Custom location                         |                                                                                                    |
|                        | Notes To File (NTF)                                    | Default or Custom location              |                                                                                                    |
|                        | Study Specific Standard Operating<br>Procedures (SOPs) | Default location                        |                                                                                                    |
|                        | IRB-approved Protocol                                  | Default location                        | Ensure protocol training is obtained before the study staff person participates in the conduct of the study.                                          |
| Read and<br>Understood | Electronic Data Capture (EDC) Training                 | Default location                        | Ensure training is documented before the staff person uses the EDC system.                                                                            |
|                        | Other Protocol Specific or System<br>Training          | Default location                        | Ensure training is documented before the staff person uses the system.                                                                                |
|                        | Investigator's Brochure Receipt Page                   | Custom location                         | Contemporaneous to receipt of the Investigator's Brochure.                                                                                            |
| Deviewed               | Protocol Signature Page                                | Custom location                         | Contemporaneous to the receipt of the protocol.                                                                                                    |
| Kevieweu               | IND Safety Reports                                     | Default location                        | Contemporaneous to notification of the safety event.                                                                                                  |
|                        | SAE Reports                                            | Default location                        | Contemporaneous to notification of the safety event.                                                                                                  |

#### YCCI Yale Center for Clinical Investigation

## File Management – Adding Electronic Signatures (Demo)

- **Default Location:** Signature manifestation is appended to the end of the document.
- Choose Location for Signature Placement: If you want to apply the electronic signature to a designated location on an FDA form, you can choose to place the signature when you set it up for routing.
  - All information must be entered into the FDA form before being uploaded and routed for placed signature.
  - You can choose a signature placement location instead of using the default placement location only when:
    - the document is a PDF,
    - it is being signed electronically,
    - one signer is specified, and
    - a signature meaning has been selected for the document.
  - When these criteria are met, the Choose Location button that was view-only changes to active in the Create Document window.

| Create Document Version for Form FDA 1572_v3.0.pdf                 |          |  |  |  |  |  |
|--------------------------------------------------------------------|----------|--|--|--|--|--|
| Requirement * Form FDA 1572                                        |          |  |  |  |  |  |
| File * Change Form FDA 1572_v4.0.pdf                               |          |  |  |  |  |  |
| Document Name * Form FDA 1572_v4.0.pdf                             |          |  |  |  |  |  |
| Effective Date 01 Jan 1900                                         |          |  |  |  |  |  |
| Valid Until                                                        |          |  |  |  |  |  |
| Comments                                                           |          |  |  |  |  |  |
| Signature Requirement *  Electronic Signature  Wet Signature  None |          |  |  |  |  |  |
| Signers Kacey Richards ×                                           |          |  |  |  |  |  |
| Signature Meaning * Approved * *                                   |          |  |  |  |  |  |
| Signature Placement 0 Choose Location Default location             |          |  |  |  |  |  |
| Due Date                                                           |          |  |  |  |  |  |
| Notes to Signers                                                   |          |  |  |  |  |  |
| Notify Now A × Vec No                                              | •<br>cel |  |  |  |  |  |

## File Management – Adding Electronic Signatures to Custom Location

- To specify the Signature Placement location for a New Document:
  - 1. Locate the area of the document where you want to place the signature.
  - 2. Adjust the text box until it appears how you want it. You can move it around in the area and change its height and width.

If you want to remove the box from where you placed it, click the X to delete it.

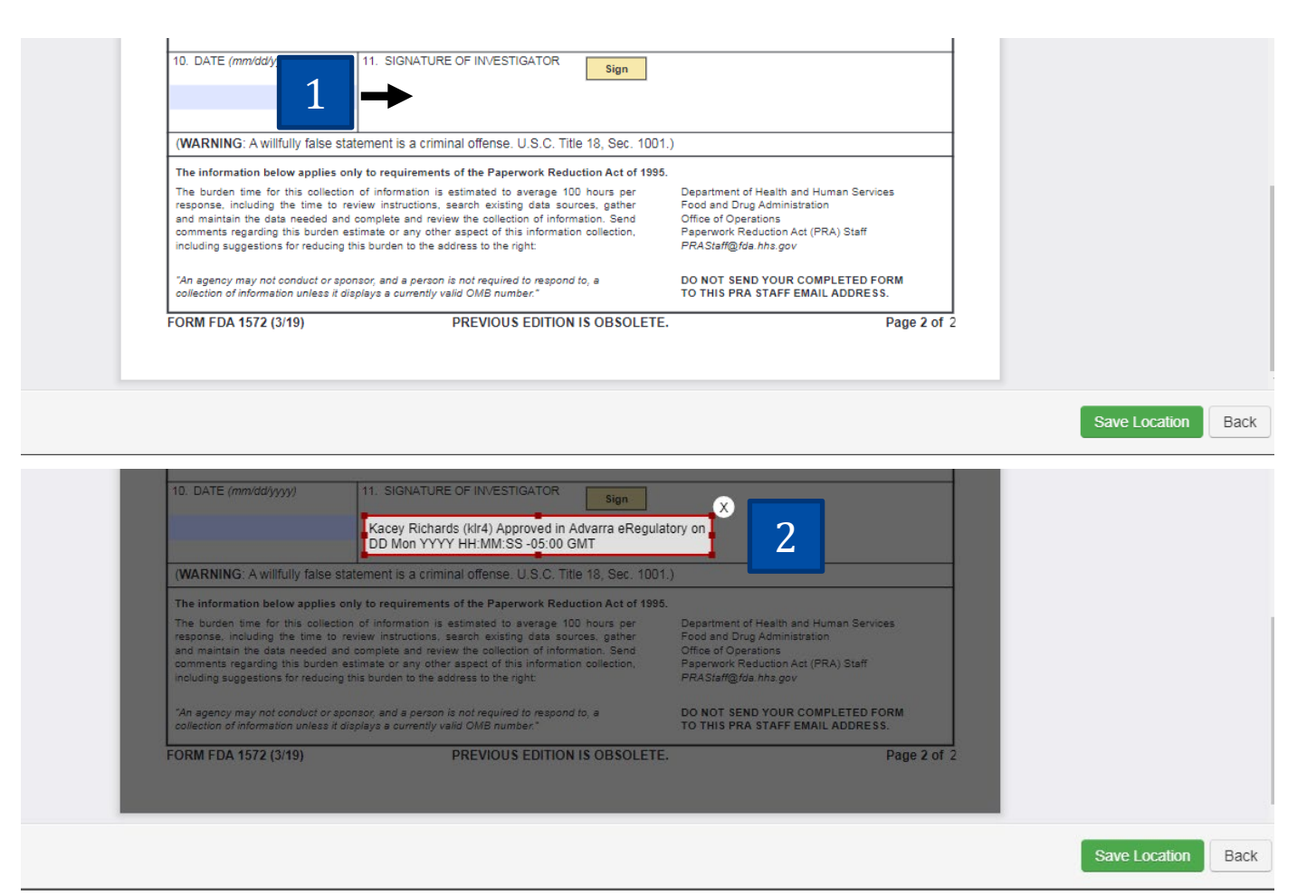

## File Management – Adding Electronic Signatures to Custom Location

3. Select Signature Date from the dropdown in the top of the window, to select the area of the document where you want to place the Date. Adjust the text box until it appears how you want it. You can move it around in the area and change its height and width.

If you want to remove the box from where you placed it, click the X to delete it.

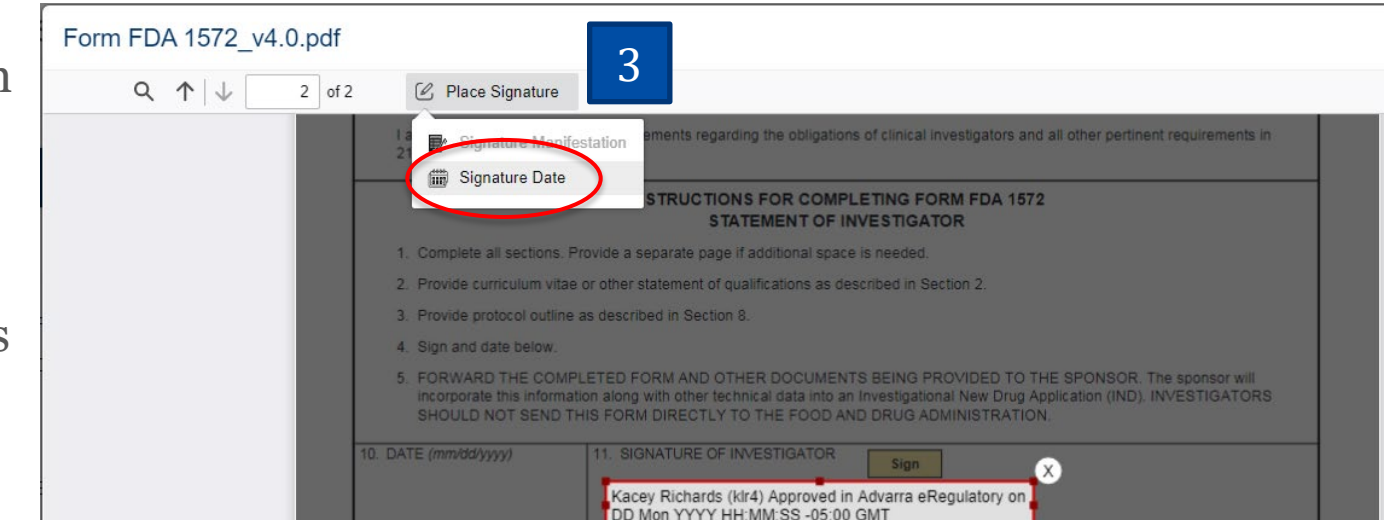

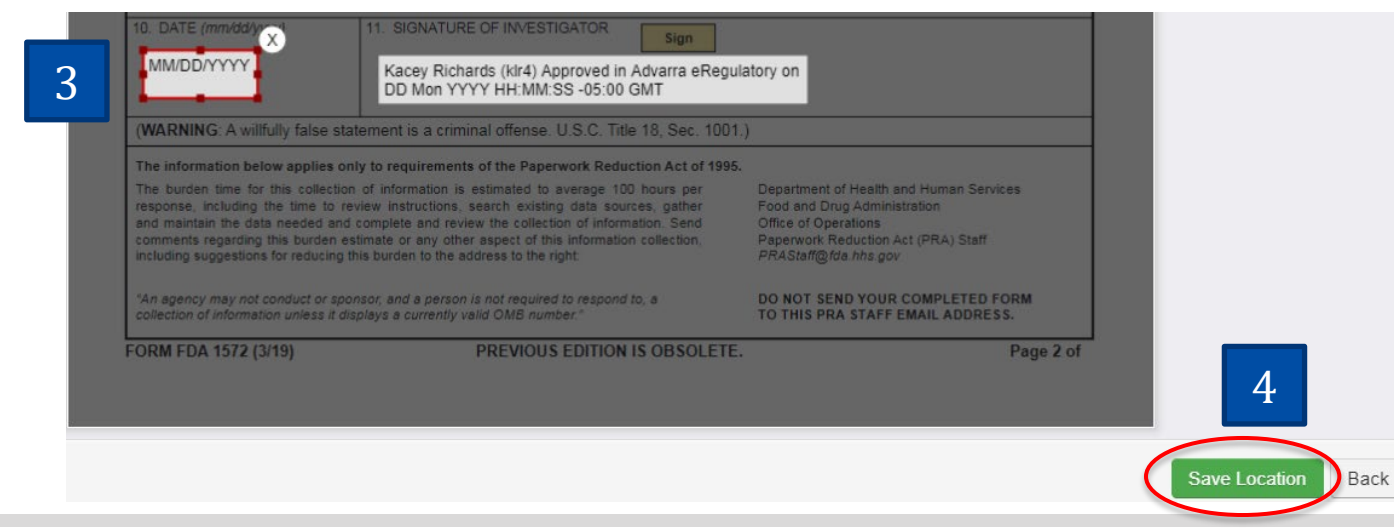

4. When the boxes are where you want them to appear on the signed document, click Save Location to return to the Create Document window.

## File Management – Editing Custom Location Electronic Signatures

- How to edit the Location for a Placed Signature on an existing document
  - You can change the location of a placed signature on a protocol document <u>before</u> it is signed. You cannot change the location after the document is signed.
  - View the Versions page for the document. If you've already specified a signature location, you'll see "(placed signature)" in the Electronic Signature Routing section.

## **Electronic Signature Routing**

## **Electronic Signature Needed**

Erica Rocco needs to electronically sign (placed signature) @ ×

- Click on the link "[Name] needs to electronically sign (placed signature)" to see Electronic Signature Details.
- Click Choose Location to specify a different location by following the workflow outlined in the Adding Electronic Signatures to Custom Location (previous slide).
- After you've chosen a new location, click Save.

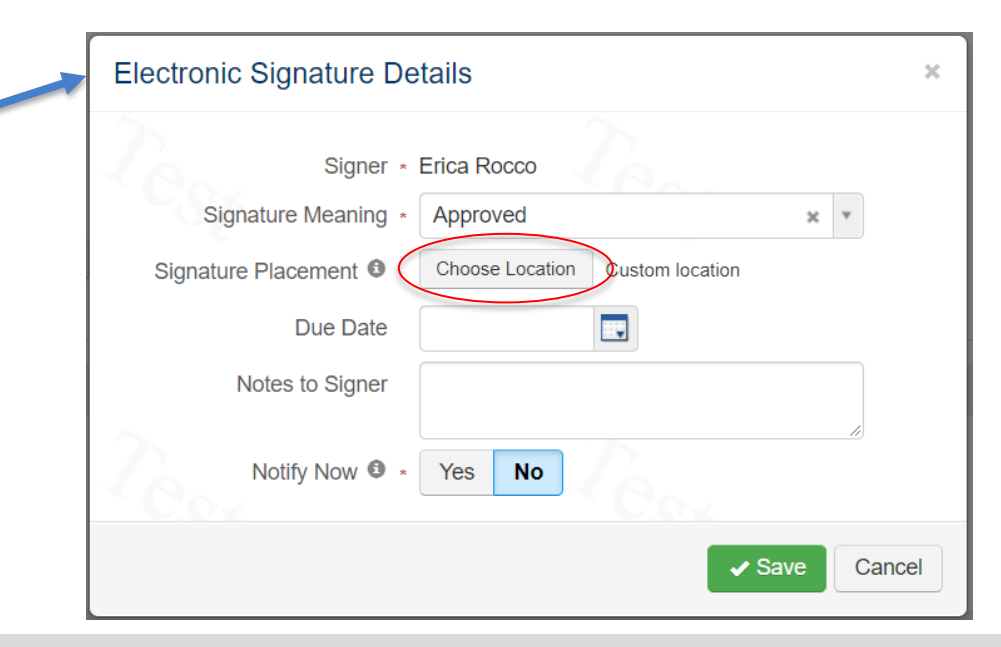

# Maintaining eReg Binder

**Documenting Staff Training** 

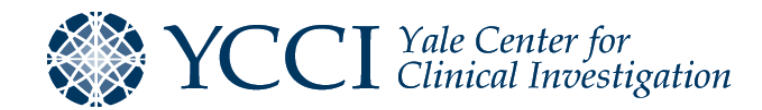

## Documenting Staff Training – Recommended Use (Demo)

- The Staff Training section is a default section in the regulatory templates.
  - When utilized, departments can review the status of all staff training documents for one or more protocols in order to have a full picture of team training compliance.
- You may upload additional relevant training materials, such as training slides, as related documents to the main file.
  - These related documents cannot be electronically signed.
- If additional training materials require signature, you can either append them as a PDF to the main file or route them for signature separately within the Staff Training Section.

## **Protocols Section**

• Add the IRB-approved Protocol for general filing

## **Staff Training Section**

• Add the IRB-approved Protocol to Protocol Training requirement and route for electronic signature with a meaning of "Read and Understood"

## Documenting Staff Training – Recommended Use

- When routing a document for electronic signature in order to document training, you will enter the following information:
  - Signature Requirement: Electronic signature
  - **Signers**: All required staff members
  - Signature meaning: Read and Understood
  - Due Date: Date by which the signatures need to be documented
  - Note to Signers: Any information you would like staff to know prior to signing
  - Notify Now: Select "Yes" if you would like to send an email to the staff members immediately. Select "No" if you do not want to send an email to the staff immediately. Return here to resend notifications.

Note: Only one signature requirement method can be selected per document.

| Signature Requirement * | $\bigcirc$ | Elect | ronic S | Sign | ature |  |    |
|-------------------------|------------|-------|---------|------|-------|--|----|
|                         | 0          | Wet s | Signat  | ure  |       |  |    |
|                         | 0          | None  | ;       |      |       |  |    |
| Signers                 |            |       |         |      |       |  |    |
| Signature Meaning       |            |       |         |      |       |  | •  |
| Due Date                |            |       |         |      |       |  |    |
| Notes to Signers        | -          |       |         |      |       |  |    |
|                         |            |       |         |      |       |  | 11 |
| Notify Now <b>1</b> *   |            | Yes   | No      |      |       |  |    |

## Documenting Staff Training – Recommended Use

• A Staff Training Tracker report can be downloaded to view who has signed off on each version of the documents contained in this section.

| Staff Training                          |          |                  |               |                                        | Actions -                     |
|-----------------------------------------|----------|------------------|---------------|----------------------------------------|-------------------------------|
| EDC Training                            |          |                  |               |                                        | Ł View Staff Training Tracker |
| Document Name                           | Versions | Effective Date 🖊 | Valid Until 🕇 | Signature Status                       |                               |
| EDC Training Slides v2.0_2021.08.17.pdf | 2        | 17 Aug 2021      |               | Needs Routing for Electronic Signature | ✤ New Version X Delete        |

• In addition to the protocol-level Staff Training Tracker, there is a Staff Training Tracker by Staff Member report (Menu > Reports) that allows you to review the staff training status of a member across one or more protocols.

| Name 🕇                                 | Description                                                                                                    | Report Group        | Туре     |
|----------------------------------------|----------------------------------------------------------------------------------------------------|---------------------|----------|
| Staff Training Tracker by<br>Protocol  | Displays the signature status for a specified protocol's staff training documents. If this report is run for a multi-site protocol, only documents from the coordinating center are included. | Standard<br>Reports | Standard |
| Staff Training Tracker by Staff Member | Displays the signature status of staff training documents across protocols for specified staff.                                                                                               | Standard<br>Reports | Standard |

## Documenting Staff Training – Staff Training Tracker

| Staff Training Tracker by Protocol      |                                        |            |                       |                      |                        |            |                                    |                             |                                                       |             |                |                           |                |
|-----------------------------------------|----------------------------------------|------------|-----------------------|----------------------|------------------------|------------|------------------------------------|-----------------------------|-------------------------------------------------------|-------------|----------------|---------------------------|----------------|
| Protocol: YSM-GENERAL - Yale University |                                        |            |                       |                      |                        |            |                                    |                             |                                                       |             |                |                           |                |
| Pls: Kacey                              | Richards                               |            |                       |                      |                        |            |                                    |                             |                                                       |             |                |                           |                |
|                                         |                                        |            |                       |                      |                        |            |                                    |                             |                                                       |             | For ea         | ch staff trair            | nina           |
| First Name                              | Last N                                 | lame       | Staff Role            | s                    | Start Date             | Stop Date  | Protocol v1.0 2<br>12 May 2021 - 1 | 021.05.12.pdf<br>2 Sep 2021 | Protocol v2.0 2021.09.12.pdf<br>12 Sep 2021 - Current |             | docum          | ent, the act              | ive            |
| Kacey                                   | Richar                                 | ds         | Principal Investigato | ır O                 | )3 Sep 2021            |            | 01 Jun 2021                        |                             | 16 Dec 2021                                           |             | dates i        | for that docl             | ument          |
| Erica                                   | Rocco                                  |            | Clinical Research A   | ssistant 0           | 03 Sep 2021            |            | 01 Jun 2021                        |                             |                                                       |             |                | leu.                      |                |
| Staff Trainii                           | Staff Training Tracker by Staff Member |            |                       |                      |                        |            |                                    |                             |                                                       |             |                |                           |                |
| Staff Members: /                        | Ann L. Kurtis, Be                      | n R. Jones |                       |                      |                        |            |                                    |                             |                                                       |             |                |                           |                |
| Include Signed                          | Documents: Yes                         |            |                       |                      |                        |            |                                    |                             |                                                       |             |                |                           |                |
|                                         |                                        |            |                       |                      |                        |            |                                    |                             |                                                       |             |                |                           |                |
| First Name                              | Last Name                              | Protocol   |                       | Study Site           | Staff Role             |            | Staff Start Date                   | Staff Stop Date             | Staff Training Document Name                          | Document I  | Effective Date | Document Valid Until Date | Signature Date |
| Ann                                     | Kurtis                                 | ALK 107921 |                       | Multi-Site           | Principal Investigate  | or         | 18 Mar 2020                        | 31 Dec 2020                 | Training Manual.pdf                                   | 19 Mar 2020 |                |                           | 01 Apr 2020    |
| Ann                                     | Kurtis                                 | ALK 107921 |                       | Multi-Site           | Principal Investigate  | pr         | 18 Mar 2020                        | 31 Dec 2020                 | Protocol Training v3.pdf                              | 19 Mar 2020 |                | 29 Apr 2020               | 01 Apr 2020    |
| Ann                                     | Kurtis                                 | PTL 202003 | D4                    | East Clinic          | Principal Investigate  | DF         | 04 Mar 2020                        |                             | Clinical Practices.pdf                                | 13 Mar 2020 |                |                           |                |
| Ann                                     | Kurtis                                 | PTL 202003 | D4                    | East Clinic          | Principal Investigate  | Dr         | 04 Mar 2020                        |                             | Training Materials.pdf                                | 13 Mar 2020 |                |                           | 29 Apr 2020    |
| Ben                                     | Jones                                  | AAA Demo F | Protocol              | Baylor - East Clinic | Affiliate Principal In | vestigator | 01 Apr 2020                        |                             | Training Manual.pdf                                   | 01 Apr 2020 |                |                           |                |
| Ben                                     | Jones                                  | PTL 202003 | D4                    | East Clinic          | Affiliate Principal In | vestigator | 29 Apr 2020                        |                             | Training Materials.pdf                                | 13 Mar 2020 |                |                           | 29 Apr 2020    |
| Ben                                     | Jones                                  | PTL 202003 | D4                    | East Clinic          | Affiliate Principal In | vestigator | 29 Apr 2020                        |                             | Training Materials.pdf                                | 13 Mar 2020 |                |                           |                |

## Documenting Staff Training – Additional Uses

- If a document is not being routed for electronic signature, you still have the option to utilize the Staff Training Tracker functionality by adding Wet Signature statuses for everyone who was trained.
- When you upload the document, you can manually enter a wet signature for each staff member based on who signed the document, attended a meeting, etc.

| Details                             | est                                         | Wet Signatures                                                                                    | lest                                        | Add Signers           |
|-------------------------------------|---------------------------------------------|---------------------------------------------------------------------------------------------------|---------------------------------------------|-----------------------|
| File<br>Effective Date              | Protocol_v1.0_2021.05.12.pdf<br>12 May 2021 | Wet Signed by Erica Rocco (erica.rocco@yale.ed<br>Wet Signed by Kacey Richards (klr4) on 01 Jun 2 | lu) on 01 Jun 2021 🗙<br>021 🗶               |                       |
| Valid Unti<br>Comments              | 12 Sep 2021                                 | Wet Signed by Stephanie Brogan (ss2762) on 01                                                     | Add Wet Signers                             |                       |
| You will ent                        | er the following info                       | ormation:                                                                                         | Document Name * EDC Training C<br>Signers * | Certificates v1.0.zip |
| – Signers<br>manually.<br>– Signatu | <b>re Date:</b> Date of the                 | ou must add all signers                                                                           | Signature Date                              | Save Ca               |

## Documenting Staff Training – Documents to Route

#### 1. Stack

When a new version of a training material is available, stack it on top of the prior version

### 3. Add Valid Until Date

To maximize the utility of the Staff Training Tracker, enter a Valid Until date for the prior version equal to the Effective Date of the current version.

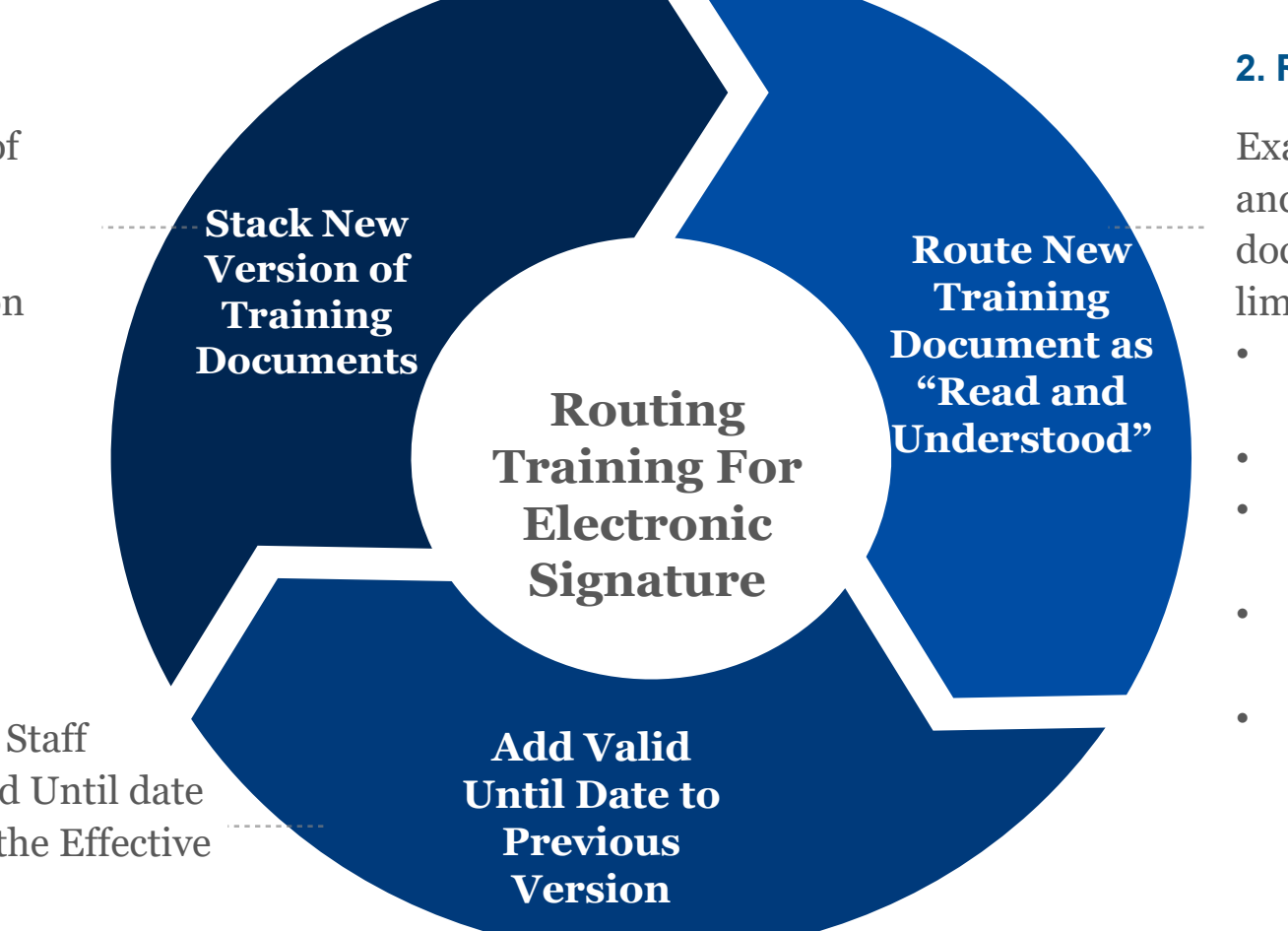

### 2. Route for Electronic Signature

Examples of documents to stack and route for training documentation include but are not limited to:

- Electronic Data Capture (EDC) Training Slide Deck
- EDC Training Video Script
- Institutional Review Board (IRB)-approved Protocol
- Corrective and Preventative Action Plan (CAPA)
- Other protocol specific or system training materials

Refer to eReg Guidance Document for Staff Training Protocol Section for more information.

# Maintaining eReg Binder

Delegation of Authority Log

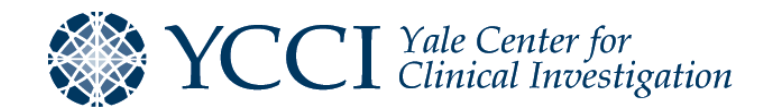

## Delegation of Authority Log – eReg Workflow

• The Master Delegation of Authority allows for increased compliance, a gain in efficiency, and reduced administrative burden

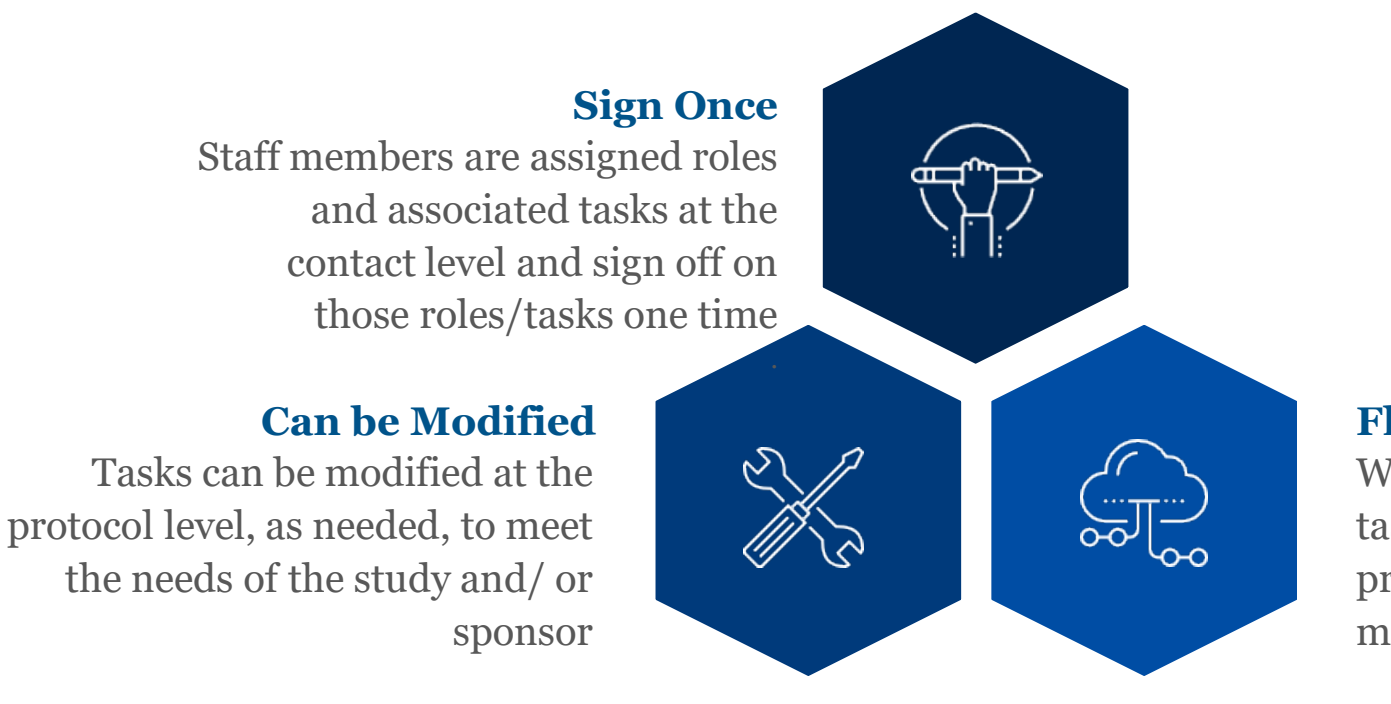

## **Flows to Every Protocol**

With this method, the signed tasks are inherited by any protocol with which the staff member is associated

## Delegation of Authority Log – eReg Workflow

- eReg Support team will assign a delegated task by staff role which includes Yale standardized delegated tasks typically performed by these roles
  - Additional tasks can be added to specific staff members if they perform those tasks for all or most protocols to which they are assigned
- Staff members electronically sign off on those roles and tasks at the contact-level, one time
- The signed tasks are inherited by any protocol with which the staff member is associated

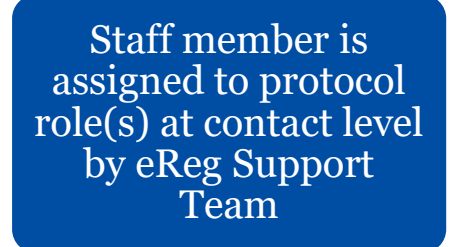

Staff member verifies and signs off protocol role(s) and delegated tasks at Contact level Staff member is added to protocols with appropriate protocol role Signed delegated tasks are verified and routed to PI for sign off

## Delegation of Authority Log – Delegated Tasks by Staff Role

| Tack                                                      | Clinical<br>Research | Clinical<br>Research | Regulatory  | Research   | Research |
|-----------------------------------------------------------|----------------------|----------------------|-------------|------------|----------|
| TASK                                                      | ASSIStalit           | Coordinator          | Coordinator | Laboratory | Nurse    |
| Conduct informed consent                                  |                      | Х                    |             |            | X        |
| CRF/ eCRF - Data entry/ Correction                        | Х                    | Х                    |             |            | Х        |
| CRF/ eCRF - Review/ Sign                                  |                      |                      |             |            |          |
| CRF/eCRF - Query Response/Resolution                      | Х                    | Х                    |             |            | Х        |
| Determine subject eligibility                             |                      | Х                    |             |            | Х        |
| IRB/ Ethics Committee - Submission/ Communication         |                      | Х                    | Х           |            | Х        |
| Maintain Investigator Site File/ regulatory documents     |                      | Х                    | Х           |            | Х        |
| Perform study assessments                                 |                      | Х                    |             |            | Х        |
| Research Biospecimens – Process                           | Х                    | Х                    |             | Х          | Х        |
| Research Biospecimens – Ship                              | Х                    | Х                    |             | Х          | Х        |
| Safety Event - Assess causality, attribution and severity |                      |                      |             |            |          |
| Safety Event - Collect data                               |                      | Х                    |             |            | Х        |
| Safety Event – Report                                     | X                    | X                    |             |            | X        |

## Delegation of Authority Log – Delegated Tasks by Staff Role

| Task                                                      | Pharmacist | Pharmacy<br>Technician | Principal<br>Investigator | Sub-<br>Investigator |
|-----------------------------------------------------------|------------|------------------------|---------------------------|----------------------|
| Conduct informed consent                                  |            |                        | X                         | X                    |
| CRF/ eCRF - Review/ Sign                                  |            |                        | X                         |                      |
| CRF/eCRF - Query Response/Resolution                      |            |                        |                           |                      |
| Determine subject eligibility                             |            |                        | Х                         | X                    |
| Evaluate study assessments                                |            |                        | X                         | X                    |
| Investigational Product - Accountability                  | X          | Х                      |                           |                      |
| Investigational Product - Destruction/Return              | X          | Х                      |                           |                      |
| Investigational Product - Dispensing                      | Х          |                        |                           |                      |
| Investigational Product - Preparation                     | X          | X                      |                           |                      |
| Investigational Product - Prescribe                       |            |                        | Х                         | Х                    |
| Investigational Product - Receipt/ Storage                | X          | Х                      |                           |                      |
| Perform physical exams                                    |            |                        | Х                         | Х                    |
| Perform study assessments                                 |            |                        | Х                         | Х                    |
| Safety Event - Assess causality, attribution and severity |            |                        | X                         | Х                    |
| Safety Event - Collect data                               |            |                        | X                         | X                    |
| Safety Event - Report                                     |            |                        | X                         | X                    |
| Subject recruitment                                       |            |                        | X                         | X                    |

# Delegation of Authority Log – Additional Delegated Tasks in eReg

- These additional tasks are available in the Delegated Tasks reference list within eReg.
- These tasks can be selected for a contact record or protocol record, as needed.

| Order | Task                                                                      |
|-------|---------------------------------------------------------------------------|
| 14    | IVRS/IWRS entry                                                           |
| 15    | Collect Vital Signs/ECG                                                   |
| 16    | Emergency Unblinding of Subjects                                          |
| 17    | Subject education and/or training                                         |
| 19    | Blinded Personnel                                                         |
| 20    | Unblinded Personnel                                                       |
| 21    | Apheresis Product - Cryopreservation, sampling,<br>packaging and shipping |
| 29    | Research Biospecimens - Collect                                           |
| 32    | Investigational Device - Receipt/ Storage                                 |
| 33    | Investigational Device - Accountability                                   |
| 34    | Investigational Device - Destruction/ Return                              |
| 35    | Investigational Device – Device Use/ Implantation                         |

## Delegation of Authority Log – Adding Start Dates

- Two start dates appear in the Delegation of Authority section: Protocol Staff Start Date and Delegation of Authority Start Date.
  - Protocol Staff Start Date: The date the staff member has access in eReg to begin viewing and updating the eReg record, and/ or to begin signing documents within the eReg system. Past, current and future dates can be selected. This date must be entered in order to add a Delegation of Authority Start Date.
  - Delegation of Authority Start Date: The date the staff member can begin working on the study. Past, current
    and future dates can be selected. Consider a staff member's IRB approval status, if applicable, protocol
    training status and the overall protocol status (i.e., in study start up vs. active) when determining delegation
    of authority start dates.

| ĸ | acey Richards                         |                                      |                         |      |
|---|---------------------------------------|--------------------------------------|-------------------------|------|
|   | Details                               |                                      |                         | Edit |
|   | Protocol Staff Roles                  | Research Associate                   | 2                       |      |
|   | Protocol Staff Start Date             | 06 Nov 2020                          |                         |      |
|   | Delegation of Authority<br>Start Date | 06 Nov 2020                          |                         |      |
|   | Delegated Tasks                       | CRF/ query comple<br>Data Entry (19) | tion and correction (9) |      |

## Delegation of Authority Log – Adding Start Dates (Demo)

- The Protocol Staff Start Date and the Delegation of Authority Start Date will default to be the same date.
- Protocol Staff Start Date is entered manually in the Staff section in the eReg binder.
- Delegation of Authority Start Date can be changed prior to PI sign-off by selecting the staff member from the Staff section or from the Delegation of Authority section of a protocol.
  - For an active study, apply a delegation of authority start date that is the latter date of IRB approval and documented protocol training for staff who require IRB approval. The date of documented protocol training should be used for staff who do not require IRB approval.
  - For studies in start up, apply a delegation of authority log start date equal to the date of study activation at the site for all staff who are IRB approved, if applicable, and have documented protocol training.
- Date ranges in eReg are based on midnight. Start Dates go into effect at 12:00 AM on the specified date.

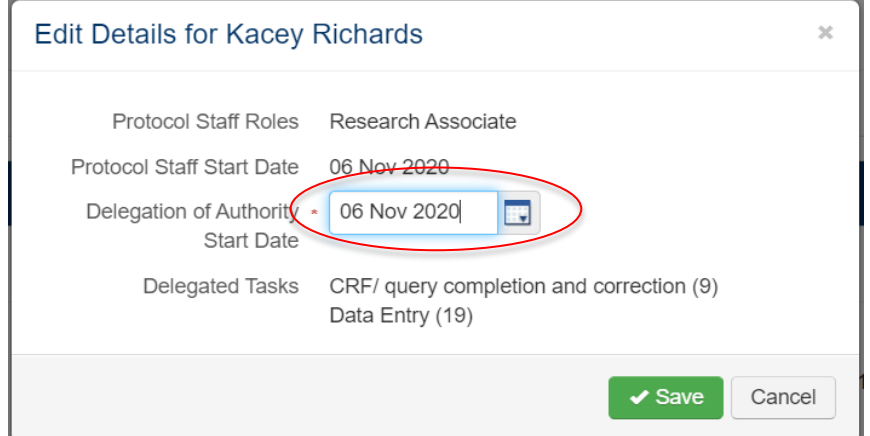

## Delegation of Authority Log – eReg Workflow (Protocol Level Changes)

- To add delegated tasks at the protocol level, navigate to Add Delegated Tasks from the Protocol Staff page
- Select all applicable delegated tasks and then route delegated tasks for electronic signature using the signature meaning "Approved"
- Delegated tasks cannot be changed at the protocol level after the PI has signed off on them

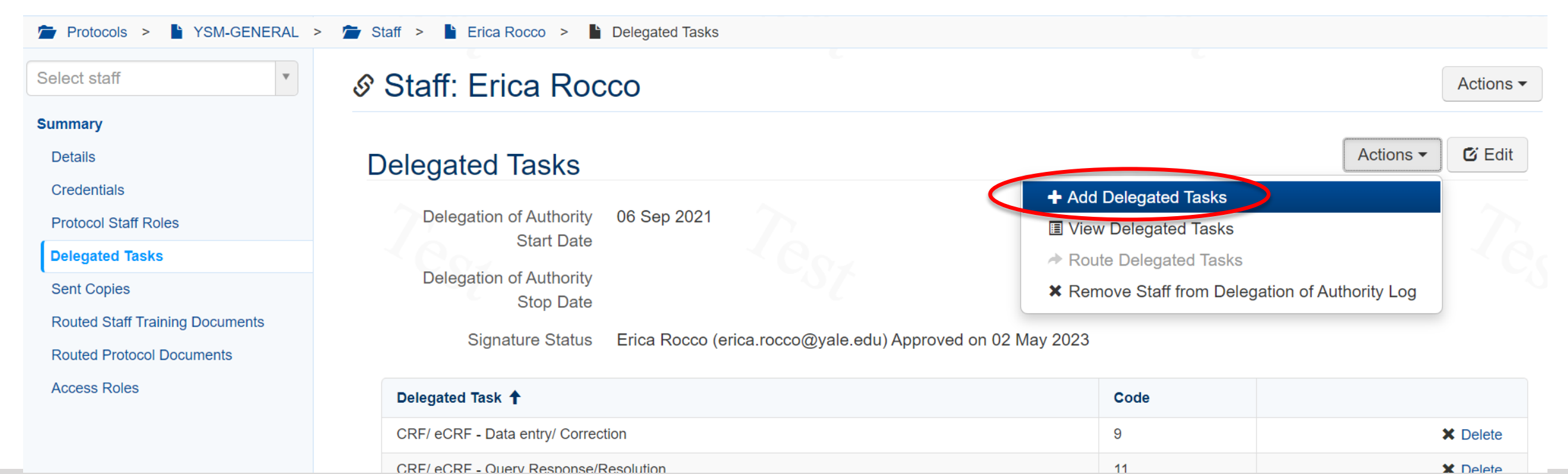

## Delegation of Authority Log – Customized Delegated Tasks

- If a protocol requires a staff member perform a specific task that doesn't exist in the list of delegated tasks, a customized delegated task can be added at the protocol level
- Regulatory Managers, Regulatory Coordinators, Administrators, and those with Multi-site access can add customized delegated tasks
- Once changed, the staff member must re-sign the delegated tasks at the protocol level
- If the same task is repeatedly added as a customized task, discuss adding the task to the list in eReg with the YCCI eReg Support team (ereg.support@yale.edu)

| Add Delegated Tasks | ×                                     |                       |                      |
|---------------------|---------------------------------------|-----------------------|----------------------|
| Delegated Tasks *   | Customize                             |                       |                      |
|                     | Customize Delegated Tasks for NM Exan | nple                  |                      |
|                     | Task •                                | Delegated Task Code * |                      |
|                     | Example Custom Task                   | SP-001                | X Delete             |
|                     | Another Example Custom Task           | SP-002                | X Delete             |
|                     |                                       |                       | + New Delegated Task |
|                     | A B                                   |                       | Cancel Cancel        |

## Delegation of Authority Log – Maintenance

• To access detailed information regarding what is needed for your Delegation of Authority, select "Click to view Delegation of Authority Details" in the hyperlink within the Section.

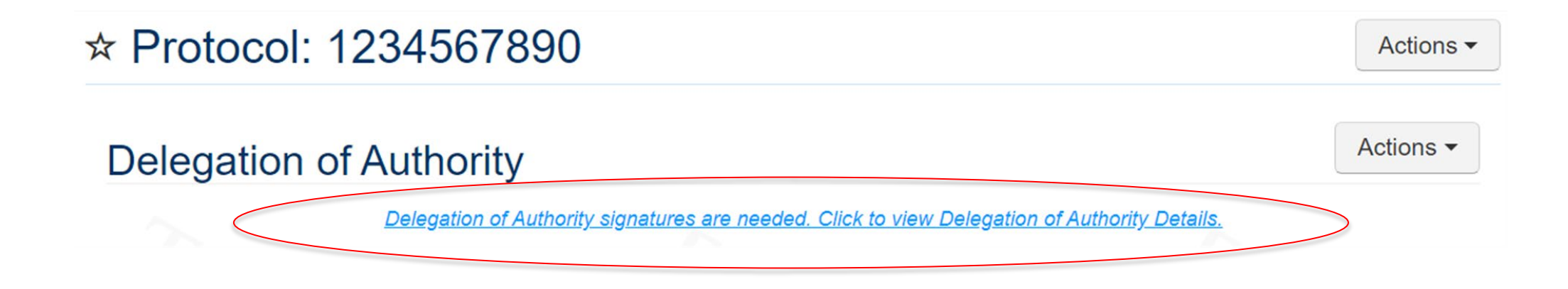
### Delegation of Authority Log – Routing Tasks for PI Signoff

- To route study member tasks and start dates to the PI, select the "Route to PI for electronic signature" checkbox. This action is called PI Sign Off on Tasks in eReg and is a sign off of tasks and the start date.
- Click Route Selected.
  - Note that once routed for PI signoff, the staff member's Delegation of Authority start date, role, and task(s) are read-only unless the routing is undone.

| ca Rocco                              |                                                                                                    | Edit Electropic Signet                 |                                            |                 |
|---------------------------------------|----------------------------------------------------------------------------------------------------|----------------------------------------|--------------------------------------------|-----------------|
| Protocol Staff Roles                  | Regulatory Coordinator                                                                                         | Tasks Electronical                     | ly Signed by Staff                         |                 |
| Protocol Staff Start Date             | 11 Aug 2021                                                                                                    | Erica Rocco (eri                       | ca.rocco@yale.edu) Approved on 08 Nov 2021 |                 |
| Delegation of Authority<br>Start Date | 01 Nov 2021                                                                                                    | Tasks Electronicall<br>Needs Routing f | y Signed by PI<br>for Electronic Signature |                 |
| Delegated Tasks                       | Maintenance of Investigator SIte File/ regulatory<br>documents (12)<br>IRB submissions and communications (13) |                                        |                                            |                 |
| Go to Protocol Staff                  |                                                                                                    |                                        | Route to PI for elect                      | ronic signature |

#### Staff Members Need PI Signoff on Tasks

### Delegation of Authority Log – Maintenance

- The Delegation of Authority Details page gives you an overview of the DoA signature statuses
  - Staff Members Need to Sign Tasks, standard DoA workflow or changes to master DoA tasks
  - **Staff Members Need PI to Signoff on Tasks**, all staff members require PI sign off on tasks and start dates
  - **Staff Members Need PI to Signoff on Stop Dates**, once a stop date is entered, tasks are automatically available for PI sign off; all staff members require PI sign off on stop dates

### **Delegation of Authority**

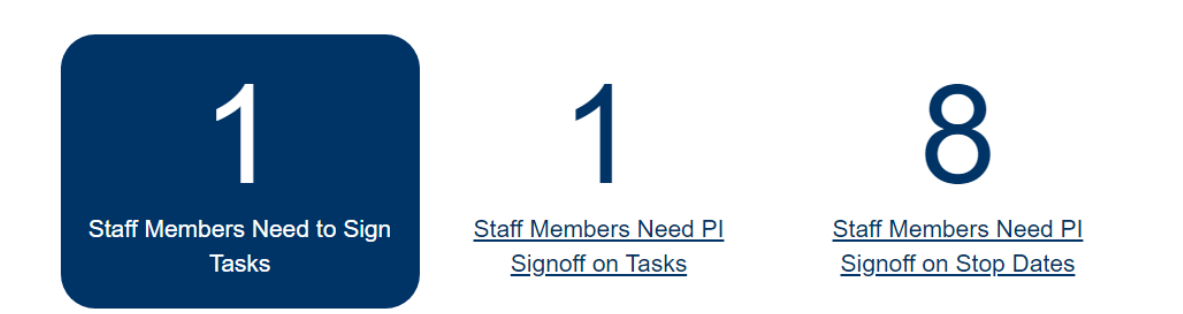

### Delegation of Authority Log – Maintenance

- Clicking the hyperlink associated with each box allows you to:
  - View details for that category
  - Edit details within that category
  - Route staff member tasks for sign off and stop dates for PI sign off

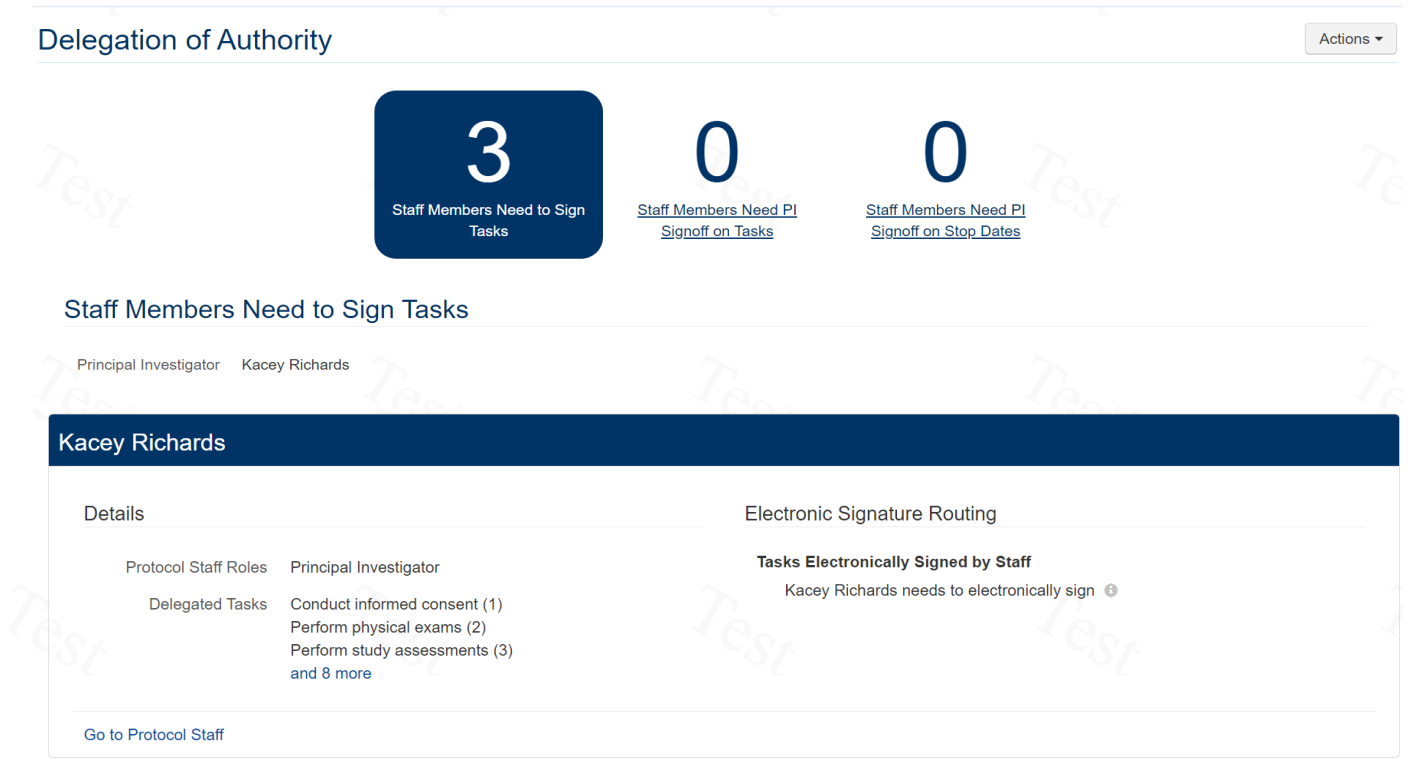

# Delegation of Authority Log – Maintenance (Adding Stop Dates)

- Two stop dates appear in this section: Protocol Staff Stop Date and Delegation of Authority Stop Date.
  - Protocol Staff Stop Date: The date the study staff member no longer needs access to the eReg record.
     Past, current and future dates can be selected. This date must be entered in order to add a Delegation of Authority Stop Date.
    - Note: A study staff member requires access to the eReg record in order to route stop dates for PI sign off, to route the DoA for final PI signoff and to lock the protocol. Consider who will be routing stop dates, final PI signoff and locking the protocol when adding protocol staff stop dates.
  - Delegation of Authority Stop Date: The date the study staff member ends their participation in the study. Past, current and future dates can be selected.

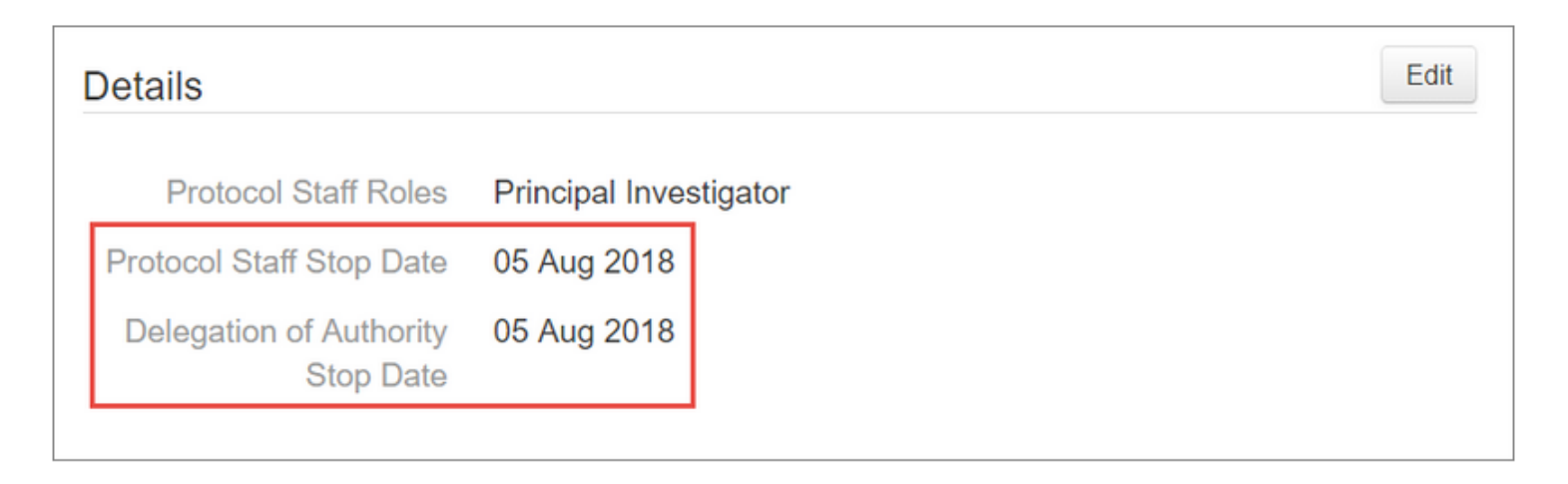

## Delegation of Authority Log – Maintenance (Adding Stop Dates)

- The Protocol Staff Stop Date and the Delegation of Authority Stop Date will default to be the same date.
- The Protocol Staff Stop Date is entered manually from the Staff Section of the eReg binder.
- Delegation of Authority Stop Date is entered by selecting the staff member from the Staff section or the Delegation of Authority section of a protocol.
  - The delegation of authority stop dates are equal to the date on which a staff member has completed their work on the protocol for the delegated tasks.
- Date ranges in eReg are based on midnight. The date entered in the Stop Date field is when the staff member is no longer active on the protocol. For example:
  - A staff member with a Stop Date of 13 Nov 2018 means that their last active day on the protocol was 12 Nov 2018.

# Delegation of Authority Log – Maintenance (Adding Stop Dates)

- When a staff member stops work on a protocol, a stop date must be added to their record on the DoA
  - This may align with IRB removal, date of role change, last day of employment with department or Yale, study closure, etc.
  - Navigate to their protocol staff record, select edit, enter the correct stop date, and select save
  - If the staff member is linked to OnCore, add the stop date in OnCore so that it can flow to eReg
- The stop date should then be routed to the PI for signature
- The staff member cannot complete work on the protocol beyond their stop date

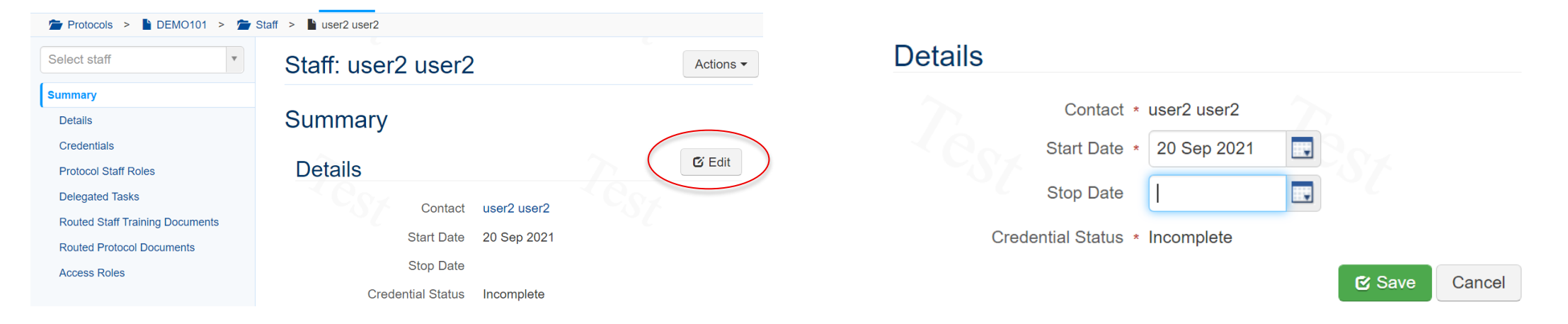

## Delegation of Authority Log – Maintenance (Routing to PI for Signature)

- To route study member stop dates to the PI, select the "Route to PI for electronic signature" checkbox.
- Then click Route Selected. Note that after the Delegation of Authority stop date has been routed to the PI, it is view-only unless the routing is undone.

| incipal Investigator Kacey Richards         |                          | Select All   None Route Selected                      |
|---------------------------------------------|--------------------------|-------------------------------------------------------|
| ex <sup>1</sup> Cex                         | 1 Cox                    | 1 Cox                                                 |
| Erica Rocco                                 |                          |                                                       |
| Details                                     | Edit Electronic Signatur | Ire Routing                                           |
| Protocol Staff Roles Regulatory Coordinator | Tasks Electronically     | y Signed by Staff                                     |
| Protocol Staff Stop Date 31 Dec 2021        | Erica Rocco (eric        | ca.rocco@yale.edu) Read and Understood on 13 Sep 2021 |
| Delegation of Authority 10 Nov 2021         | Tasks Electronically     | y Signed by Pl                                        |
| Stop Date                                   | Kacey Richards (         | (klr4) Read and Understood on 13 Sep 2021             |
|                                             | Delegation of Autho      | ority Stop Date Electronically Signed by Pl           |
|                                             | Needs Routing fo         | or Electronic Signature                               |
|                                             |                          |                                                       |

### Delegation of Authority Log – Maintenance (View Log)

- You may view the delegation of authority log or create a copy of the current log to provide to monitors, auditors, inspectors, and/ or others in two ways:
  - Option 1: From within the protocol: Navigate to the Delegation of Authority section and choose View Delegation of Authority report from the Actions button menu.

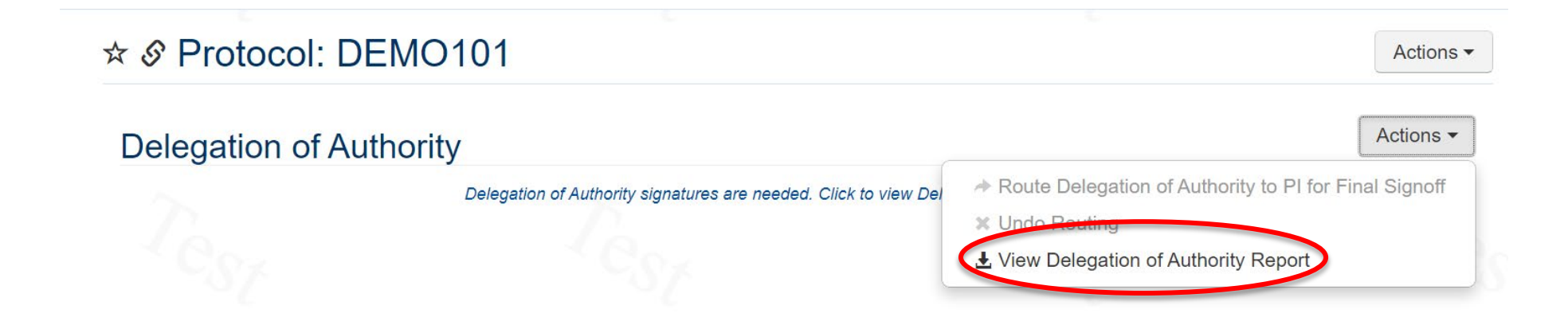

### Delegation of Authority Log – Maintenance (View Log)

- You may view the delegation of authority log or create a copy of the current log to provide to monitors, auditors, inspectors, and/ or others in two ways:
  - Option 2: From the Reports menu: Choose your delegation of authority report, specify the protocol for which you want to view it, and click Run.

| Reports > Delegation of Authority Log                                                       |                                                        |           |
|---------------------------------------------------------------------------------------------|--------------------------------------------------------|-----------|
| Delegation of Authority Log                                                                 |                                                        |           |
| This is the released Delegation of Authority Log have permission to view staff information. | report. You can only report on protocols for which you | Actions - |
| Protocol Number * NM003                                                                     | × v                                                    |           |
| Dan                                                                                         | Da Spa                                                 |           |
|                                                                                             | Format: PDF                                            | ▼ Run     |

## Delegation of Authority Log – Maintenance (View Log)

Delegation of Authority Log

| PI                  | Kacey Richards                                                |
|---------------------|---------------------------------------------------------------|
| Sponsor             |                                                               |
| Protocol Number     | DEMO101 - Yale University                                     |
| IRB Protocol Number | DEMO101                                                       |
| Protocol Title      | Demo protocol using new ISF Template for Drug Studies in eReg |

| Name             | Protocol Staff Roles          | Delegated Tasks (see key below)    | Start Date  | Protocol Staff Signoff                                                                              | PI Signoff - Start Date and Tasks                                                  | Stop Date | PI Signoff - Stop Date |
|------------------|-------------------------------|------------------------------------|-------------|----------------------------------------------------------------------------------------------------|------------------------------------------------------------------------------------|-----------|------------------------|
| Stephanie Brogan | Clinical Research Coordinator | 1, 3, 31, 5, 6, 8, 9               | 01 Jun 2021 |                                                                                                    |                                                                                    |           |                        |
| Kacey Richards   | Principal Investigator        | 1, 10, 17, 2, 23, 3, 4, 5, 6, 7, 8 | 03 Jun 2021 | Kacey Richards (klr4)<br>Approved on 04 Oct 2021 07:<br>38:34 -05:00 GMT                            | Kacey Richards (klr4) Read and<br>Understood on 14 Oct 2021 09:01:56<br>-05:00 GMT |           |                        |
| Erica Rocco      | Regulatory Coordinator        | 19                                 | 10 Sep 2021 | Erica Rocco (erica.<br>rocco@yale.edu) Read and<br>Understood on 13 Sep 2021<br>14:28:55 -05:00 GMT | Kacey Richards (klr4) Read and<br>Understood on 13 Sep 2021 14:41:40<br>-05:00 GMT |           |                        |
| user2 user2      | Regulatory Coordinator        |                                    | 20 Sep 2021 |                                                                                                    |                                                                                    |           |                        |

To be signed upon study completion

PI Signature: Date:

| Delegated Task Codes                                                                                                    |                                     |      |                                      |      |                                                              |  |
|----------------------------------------------------------------------------------------------------|-------------------------------------|------|--------------------------------------|------|--------------------------------------------------------------|--|
| Study personnel are authorized to perform the following study tasks indicated by the codes below as authorized by the Principal Investigator: |                                     |      |                                      |      |                                                              |  |
| Code                                                                                                    | Name                                | Code | Name                                 | Code | Name                                                         |  |
| 1                                                                                                    | Conduct informed consent            | 23   | Subject recruitment                  | 6    | Safety Event - Collect Data                                  |  |
| 10                                                                                                    | CRF/eCRF - Review/Sign              | 3    | Perform study assessments            | 7    | Safety Event - Assess causality, attribution and<br>severity |  |
| 17                                                                                                    | Investigational Product - Prescribe | 31   | CRF/eCRF - Query Response/Resolution | 8    | Safety Event - Report                                        |  |
| 19                                                                                                    | Data Entry                          | 4    | Evaluate study assessments           | 9    | CRF/eCRF - Data Entry/Correction                             |  |
| 2                                                                                                    | Perform physical exams              | 5    | Determine subject eligibility        |      |                                                              |  |

# Delegation of Authority Log – Unlinked and Linked Staff Records

- Unlinked staff records: Effective 18-Oct-2021, protocol staff are no longer being imported from OnCore to eReg and the staff records are no longer linked. Updates to start and stop dates for unlinked staff records are made directly in eReg.
- Linked staff records: Prior to 18-Oct-2021, certain staff records were linked between OnCore and eReg. The start and stop dates for linked staff must be entered in the PC Console of OnCore in the protocol's Staff tab. Dates entered in OnCore flow into eReg and are applied to the delegation of authority log.
- A linked icon appears next to study staff names for any staff records that are linked as shown below.

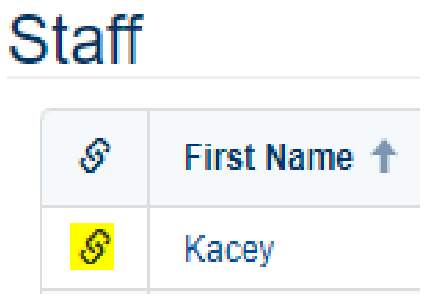

### Delegation of Authority Log – Corrections (Removing Staff)

- It is possible to remove a staff member from the delegation of authority log if that staff member's delegated tasks have not yet been routed to the PI (or if you unroute the tasks).
- To remove the staff member from the delegation of authority log, select 'Remove Staff from Delegation of Authority Log' from the Actions button menu in the staff member's record for the protocol.

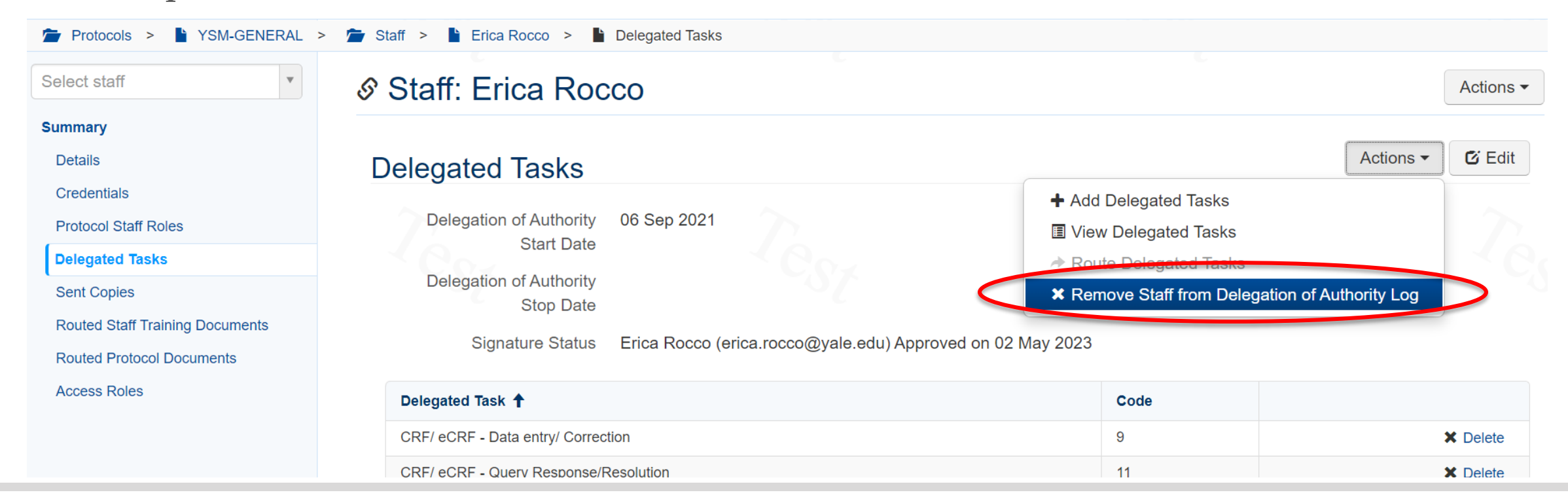

# Delegation of Authority Log – Corrections (Contact Record) (Demo)

- To correct delegated tasks associated with the staff role and/ or delegated tasks assigned in a contact record:
  - (1) Delete the current staff role
  - (2) Add the correct staff role and associated delegated tasks
  - (3) Changes require re-routing for electronic signature within the eReg system, with the signature meaning of "Approved". Changes will not affect protocols that are already signed off and will be applied to new DoA entries.

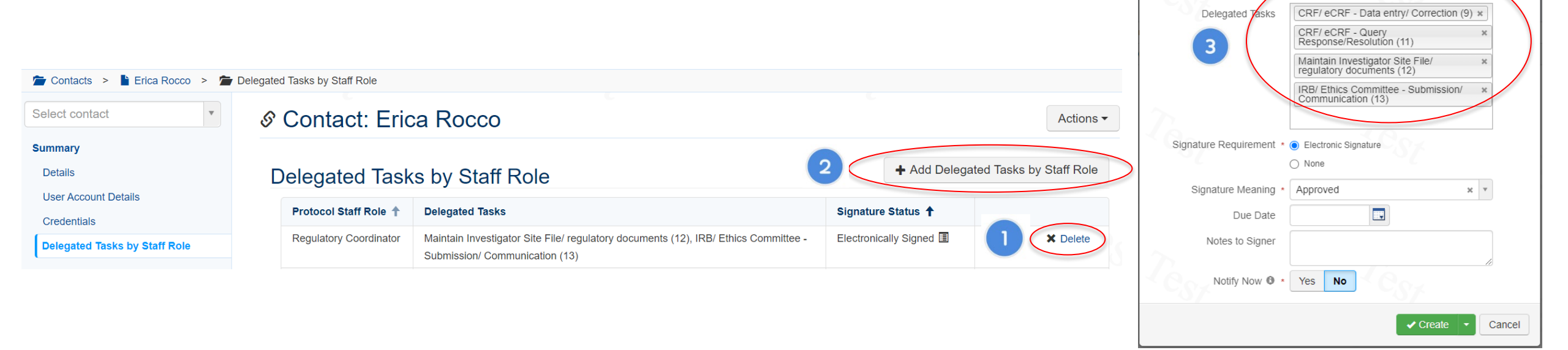

- To correct a staff role, delegated tasks, start dates, and/ or stop dates that have been signed by the PI for a staff member in a protocol record:
  - (1) Enter a Stop Date for the staff member in the Staff-Details tab
  - (2) Re-add the staff member in the Staff tab with a Start Date equal to the Stop Date entered for the original entry or alternative appropriate date. A study team member cannot have more than one active staff role delegated on a protocol at a time
  - (3) Confirm the Delegated Tasks are correct and approved by the staff member for the newly added entry
  - (4) Enter the appropriate Delegation of Authority Start Date
  - (5) Route the corrected entry to the PI for electronic signature
  - (6) If necessary, enter the appropriate Delegation of Authority Stop Date
  - (7) Route the corrected entry to the PI for electronic signature.
    - Note: PI must sign off on tasks and the start date before the stop date can be signed off.

| Protocols > EREGTEST1 >                                      | 🖀 Staff 👂 🖺 Erica Rocco 👂 🖺 I | Details                                   |             |             |                             |                   |
|--------------------------------------------------------------|-------------------------------|-------------------------------------------|-------------|-------------|-----------------------------|-------------------|
| elect staff                                                  | Staff: Erica Ro               | ссо                                       | Actions -   |             |                             |                   |
| ummary                                                       |                               |                                           |             |             |                             |                   |
| Details                                                      | Details                       |                                           |             |             |                             |                   |
| Credentials<br>Protocol Staff Roles<br>Delegated Tasks       | Cor                           | ntact × Erica Rocco<br>Date × 06 Sep 2021 | Ter         | De          | etails                      |                   |
| Routed Staff Training Documents<br>Routed Protocol Documents | Stop I<br>Credential St       | Date 16 Nov 2021                          |             |             | Contact * Erica Ro          |                   |
| Access Roles                                                 |                               |                                           | Save Cancel |             | Start Date * 16 Nov         |                   |
|                                                              |                               |                                           |             |             | Credential Status * Complet | te                |
| Protocols > LEREGTEST1 >                                     | T Staff                       |                                           |             |             |                             |                   |
| select Protocol                                              | ★ & Protocol:                 | EREGTEST1                                 |             |             |                             |                   |
| lverview<br>locument Inbox                                   | Staff                         |                                           |             |             |                             | 2                 |
| Dataile                                                      | S First Name 🕇                | Last Name 🕇                               | Start Date  | Stop Date 🕇 | Protocol Staff Roles        | Credential Status |
| Organizations                                                | Erica                         | Rocco                                     | 06 Sep 2021 | 16 Nov 2021 | Regulatory Coordinator      | Complete          |

|                                                                                                    | Stan                                                                                                    |                                          |                          |                                      |                                                                       |                    |
|----------------------------------------------------------------------------------------------------|----------------------------------------------------------------------------------------------------|------------------------------------------|--------------------------|--------------------------------------|-----------------------------------------------------------------------|--------------------|
| Select Protocol                                                                                                    | ★ & Protocol: ERE                                                                                                    | GTEST1                                   |                          |                                      |                                                                       | Actions -          |
| Overview<br>Document Inbox                                                                                                    | Staff                                                                                                    |                                          |                          |                                      |                                                                       | + Add Staff        |
| Details                                                                                                    | 🔗 🕇 🛛 First Name 🕇                                                                                                    | Last Name 🕇                              | Start Date               | Stop Date 🔸                          | Protocol Staff Roles                                                  | Credential Status  |
| Organizations                                                                                                    | Erica                                                                                                    | Rocco                                    | 06 Sep 2021              | 16 Nov 2021                          | Regulatory Coordinator                                                | Complete           |
| Staff                                                                                                    | Erica                                                                                                    | Rocco                                    | 16 Nov 2021              |                                      | Regulatory Coordinator                                                | Complete           |
| Summary<br>Details                                                                                                    | Dala astad Taska                                                                                                    |                                          |                          | tasks                                | to correct list, as                                                   | Actions • & Edi    |
| Summary Details Credentials Protocol Staff Roles Delegated Tasks Cred Credentials                                                                   | Delegated Tasks<br>Delegation of Authority<br>Start Date<br>Delegation of Authority                                                                                         | 16 Nov 2021                              |                          | tasks<br>neede<br>signat<br>are ma   | to correct list, as<br>ed. Re-route for<br>ure if corrections<br>ade. | 3 Actions • & Ed   |
| Summary Details Credentials Protocol Staff Roles Delegated Tasks Sent Copies Routed Staff Training Documents Routed Protocol Documents Access Roles | Delegated Tasks<br>Delegation of Authority<br>Start Date<br>Delegation of Authority<br>Stop Date<br>Signature Status                                                        | 16 Nov 2021<br>Erica Rocco (erica.rocco@ | yale.edu) Approved on 02 | tasks t<br>neede<br>signat<br>are ma | to correct list, as<br>ed. Re-route for<br>ure if corrections<br>ade. | 3 Actions • & Ed   |
| Summary Details Credentials Protocol Staff Roles Delegated Tasks Sent Copies Routed Staff Training Documents Routed Protocol Documents Access Roles | Delegated Tasks<br>Delegation of Authority<br>Start Date<br>Delegation of Authority<br>Stop Date<br>Signature Status<br>Delegated Task ↑<br>CRF/ eCRF - Data entry/ Correct | 16 Nov 2021<br>Erica Rocco (erica.rocco@ | yale.edu) Approved on 02 | tasks t<br>neede<br>signat<br>are ma | to correct list, as<br>ed. Re-route for<br>ure if corrections<br>ade. | 3 Actions • G' Edi |

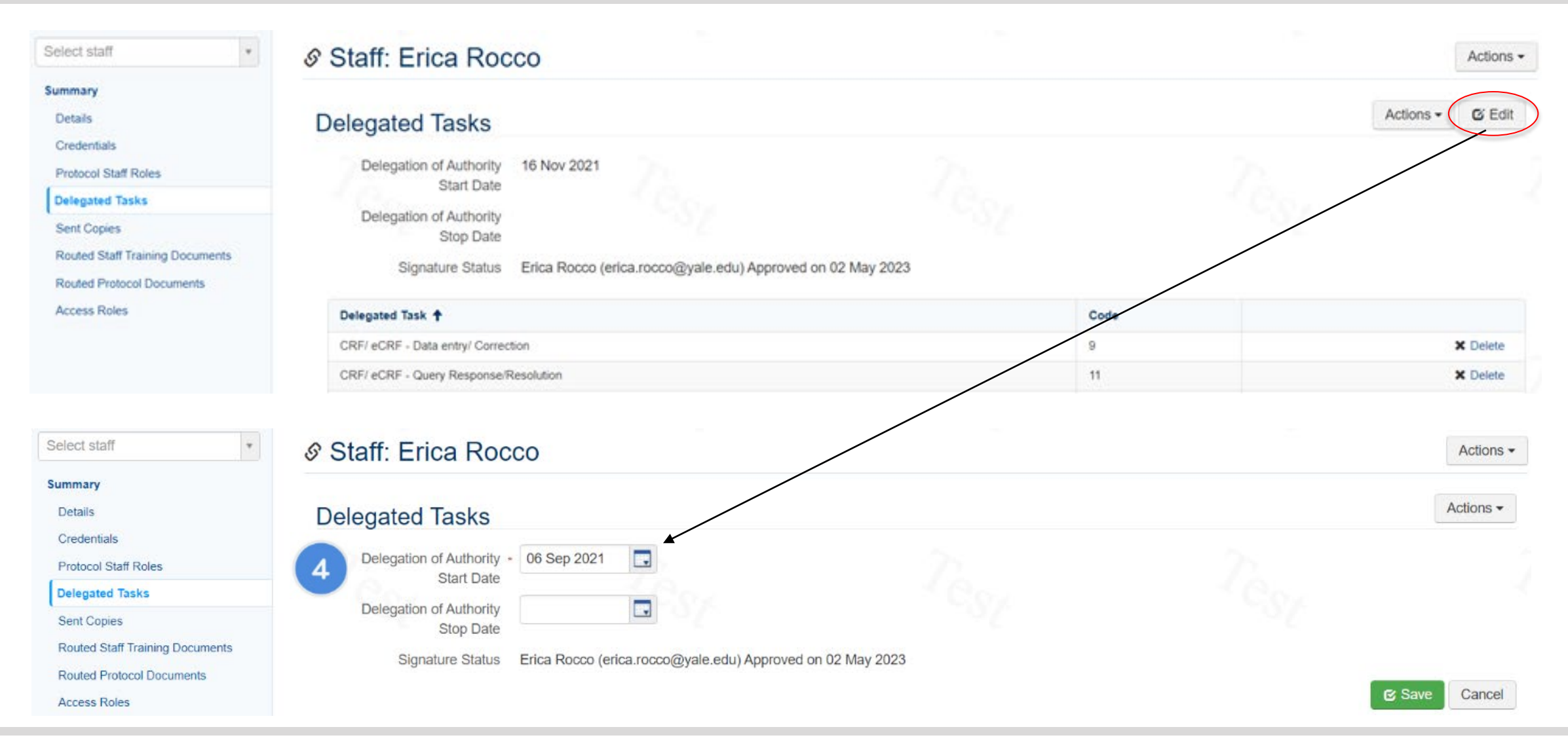

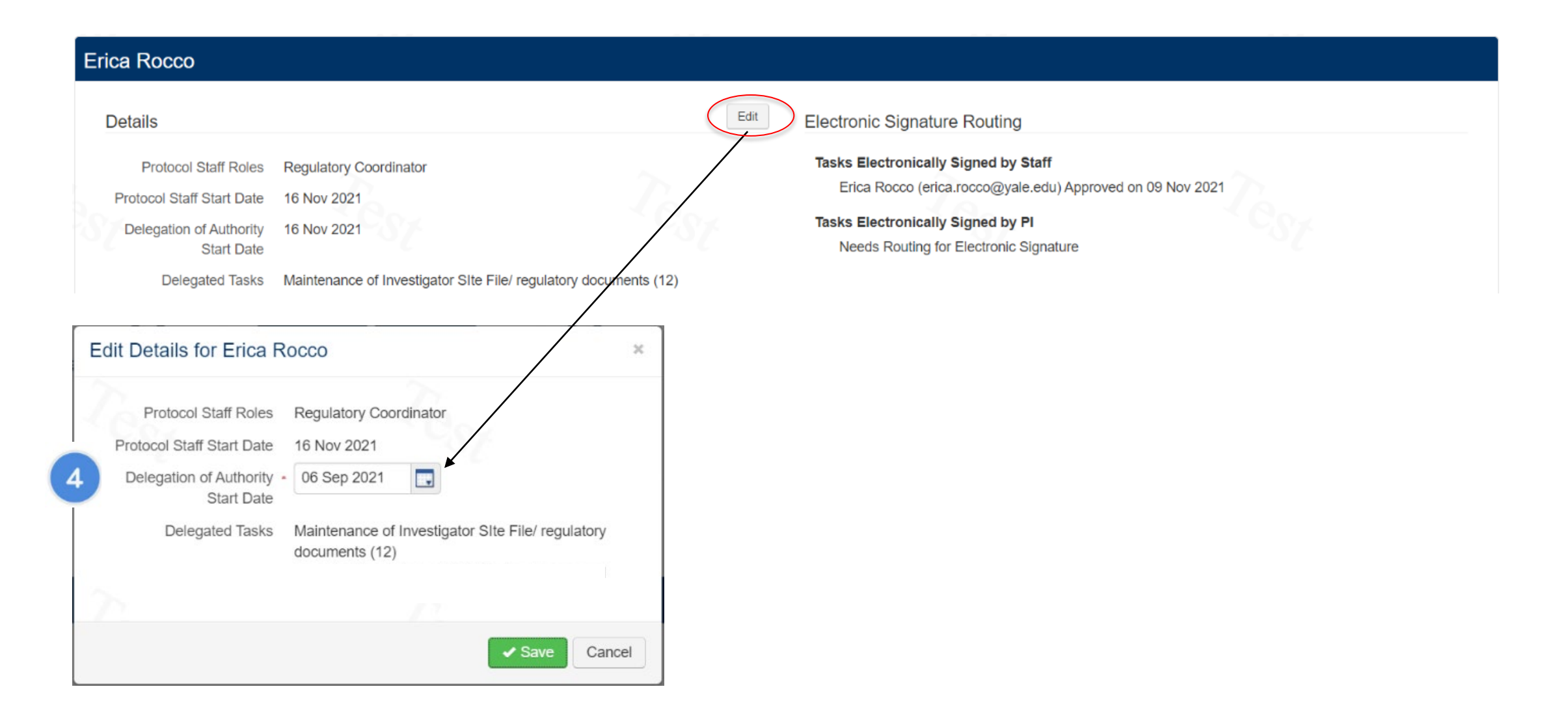

#### Staff Members Need PI Signoff on Tasks

| rincipal Investigator Kacey F         | Richards (i)                             |                          |                                                                             | Select All   None Route Selected     |
|---------------------------------------|------------------------------------------|--------------------------|-----------------------------------------------------------------------------|--------------------------------------|
| Erica Rocco                           |                                          |                          |                                                                             |                                      |
| Details                               |                                          | Edit                     | Electronic Signature Routing                                                |                                      |
| Protocol Staff Roles                  | Regulatory Coordinator                   |                          | Tasks Electronically Signed by Staff                                        |                                      |
| Protocol Staff Start Date             | 16 Nov 2021                              |                          | Erica Rocco (erica.rocco@yale.edu) Approved on 09 Nov 2027                  | 1                                    |
| Delegation of Authority<br>Start Date | 06 Sep 2021                              |                          | Tasks Electronically Signed by Pl<br>Needs Routing for Electronic Signature |                                      |
| Delegated Tasks                       | Maintenance of Investigator SIte File/ n | egulatory documents (12) |                                                                             |                                      |
| Go to Protocol Staff                  |                                          |                          |                                                                             | Route to PI for electronic signature |

| Erica Rocco                                                                                                    |             |                                                                                                    |                                      |
|----------------------------------------------------------------------------------------------------|-------------|----------------------------------------------------------------------------------------------------|--------------------------------------|
| Details                                                                                                    |             | Edit Electronic Signature Routing                                                                                                    |                                      |
| Protocol Staff Roles Regulatory Coordinator<br>Protocol Staff Stop Date 16 Nov 2021<br>Delegation of Authority<br>Stop Date                                                                                     |             | <ul> <li>Tasks Electronically Signed by Staff</li> <li>Erica Rocco (erica.rocco@yale.edu) Approved on 09 Nov 2021</li> <li>Tasks Electronically Signed by Pl</li> <li>Kacey Richards (klr4) Approved on 11 Nov 2021</li> <li>Delegation of Authority Stop Date Electronically Signed by Pl</li> <li>Needs Routing for Electronic Signature</li> </ul> |                                      |
| Edit Details for Erica Rocco                                                                                                    | ×           |                                                                                                    | Route to PI for electronic signature |
| Protocol Staff RolesRegulatory CoordinateProtocol Staff Start Date16 Nov 2021Delegation of Authority<br>Start Date16 Nov 2021Protocol Staff Stop Date16 Nov 2021Delegation of Authority<br>Stop Date01 Nov 2021 |             |                                                                                                    |                                      |
|                                                                                                    | Save Cancel |                                                                                                    |                                      |

### Delegation of Authority Log – Final PI Signoff (Demo)

- Routing the Delegation of Authority report for final PI signoff will be done at the time of permanent study closure, oftentimes following a sponsor close out visit or equivalent.
- All staff members must have Delegation of Authority Start and Delegation of Authority Stop Dates entered and signed off in order to route for final signoff by the PI.
- Once routed for PI final signoff, you can neither add staff members to the protocol nor update the protocol details included in the delegation of authority report (Principal Investigator, Sponsor, Protocol Number, IRB Protocol Number, and Protocol Title) unless the routing is undone.

## Delegation of Authority Log – Final PI Signoff

• To route to Delegation of Authority report for final PI signoff, go to the Delegation of Authority section of the protocol.

| Trotocols > 12345 > 1      | Deleg | ation of Authority      |                                                        |                                                       |
|----------------------------|-------|-------------------------|--------------------------------------------------------|-------------------------------------------------------|
| Select Protocol            | ٣     | ☆ Protocol: 12345       |                                                        | Actions -                                             |
| Overview<br>Document Inbox |       | Delegation of Authority |                                                        | Actions -                                             |
| Summary                    |       |                         | There are no Delegation of Authority signatures needed | Route Delegation of Authority to PI for Final Signoff |
| Details                    |       |                         |                                                        | × Undo Routing                                        |
| Organizations              |       |                         |                                                        | ▲ View Delegation of Authority Report                 |
| Staff                      |       |                         |                                                        |                                                       |
| Staff Training             |       |                         |                                                        |                                                       |
| Delegation of Authority    |       |                         |                                                        |                                                       |

 Choose 'Route Delegation of Authority to PI for Final Signoff' from the Actions button menu. Use a signature meaning of "Approved".

| Route Delegation of Aut                                                                                                    | thority to PI for Final Signoff | ж      |  |  |  |
|----------------------------------------------------------------------------------------------------|---------------------------------|--------|--|--|--|
| After routing the Delegation of Authority to the PI, you can't make updates to the protocol staff list unless you undo this routing. |                                 |        |  |  |  |
| Principal Investigator *                                                                                                    | Kacey Richards                  | v      |  |  |  |
| Signature Meaning *                                                                                                    | Approved *                      | •      |  |  |  |
| Due Date                                                                                                    |                                 |        |  |  |  |
| Notes to Signer                                                                                                    |                                 |        |  |  |  |
| Notify Now 🔍 *                                                                                                    | Yes No                          |        |  |  |  |
|                                                                                                    | ✓ Route                         | Cancel |  |  |  |

### Delegation of Authority Log – Final PI Signoff

#### **Delegation of Authority Log**

| PI                  | Kacey Richards               |
|---------------------|------------------------------|
| Sponsor             | Pfizer Pharmaceuticals       |
| Protocol Number     | 2000012345 - Yale University |
| IRB Protocol Number | 2000012345                   |
| Protocol Title      | DEMO PROTOCOL 3              |

| Name           | Protocol Staff Roles          | Delegated Tasks (see key below)                          | Start Date  | Protocol Staff Signoff                                                                   | PI Signoff - Start Date and Tasks                                    | Stop Date   | PI Signoff - Stop Date                                                     |
|----------------|-------------------------------|----------------------------------------------------------|-------------|------------------------------------------------------------------------------------------|----------------------------------------------------------------------|-------------|----------------------------------------------------------------------------|
| Kacey Richards | Principal Investigator        | 1, 10, 11, 12, 13, 14, 15, 16, 2, 3, 4, 5, 6,<br>7, 8, 9 | 01 Sep 2021 | Kacey Richards (klr4)<br>Approved on 29 Oct 2021 13:<br>19:27 -06:00 GMT                 | Kacey Richards (klr4) Approved on 18<br>Nov 2021 09:45:16 -06:00 GMT | 18 Nov 2021 | Kacey Richards (klr4)<br>Approved on 18 Nov<br>2021 09:52:04 -06:00<br>GMT |
| Erica Rocco    | Regulatory Coordinator        | 12, 14                                                   | 01 Oct 2021 | Erica Rocco (erica.<br>rocco@yale.edu) Approved<br>on 09 Nov 2021 16:47:34<br>-06:00 GMT | Kacey Richards (klr4) Approved on 18<br>Nov 2021 09:48:01 -06:00 GMT | 18 Nov 2021 | Kacey Richards (klr4)<br>Approved on 18 Nov<br>2021 09:52:05 -06:00<br>GMT |
| userl userl    | Clinical Research Coordinator | 1, 11, 3, 5, 6, 8, 9                                     | 01 Oct 2021 | userl userl (userl)<br>Approved on 16 May 2019<br>13:40:51 -06:00 GMT                    | Kacey Richards (klr4) Approved on 18<br>Nov 2021 09:45:16 -06:00 GMT | 18 Nov 2021 | Kacey Richards (klr4)<br>Approved on 18 Nov<br>2021 09:52:04 -06:00<br>GMT |

To be signed upon study completion

PI Signature: Kacey Richards (klr4) Approved on 21 Nov 2021 07:45:45 -06:00 GMT

# Maintaining eReg Binder

Locking Completed Studies

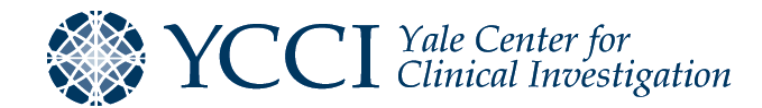

## Locking Completed Studies – Preparation

### **Prepare Binder for Closure**

- Upon notification that a study is ready for permanent closure at the site:
  - Ensure all regulatory and essential documents are uploaded and in the correct location within eReg including documentation stored elsewhere during the conduct of the study, i.e., pharmacy documents
  - Ensure all signatures are documented within eReg
  - Remove requirements or sections that were not needed for the study or insert notes to file to indicate they were intentionally left blank

### Obtain the Final Delegation of Authority Report

- Enter protocol staff stop dates and delegation of authority stop dates for all staff in the protocol staff records
- Route the delegation of authority stop dates for PI signature
- After PI signs off on the stop dates, route the final DoA report for PI signature

### **Finalize Closure**

- Upon acknowledgement of IRB Closure:
  - Upload all applicable IRB closure documents
  - Consider financial disclosure form requirements postclosure when determining when to lock a study
  - Lock the study so that no further changes can be made

## Locking Completed Studies – Process

• To lock a study, Regulatory Managers, Regulatory Coordinators, Administrators, and those with Multi-site access can navigate to the protocol and select "Lock Protocol" from the Actions dropdown.

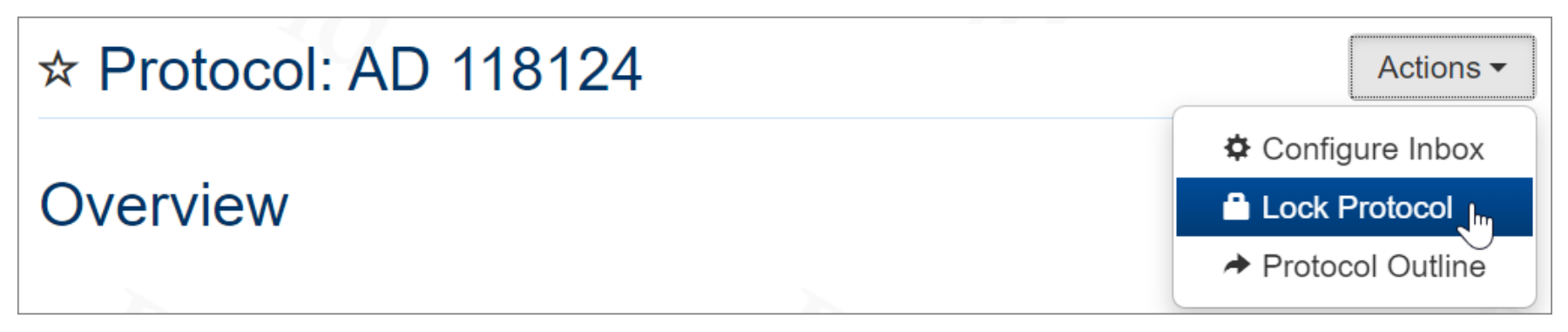

• After a study has been locked, a lock symbol will appear in the header, indicating that the study cannot be edited. If a study must be unlocked, reach out to the YCCI eReg Support Team with a valid reason (<u>eReg.Support@yale.edu</u>).

| ☆ <mark>●</mark> Pr | otocol: AD      | 118124    |
|---------------------|-----------------|-----------|
| Summ                | ary             |           |
| Details             | 6               |           |
|                     | Protocol Number | AD 118124 |

# Setting Up eReg for Use by External Monitors and Auditors

Review Sessions

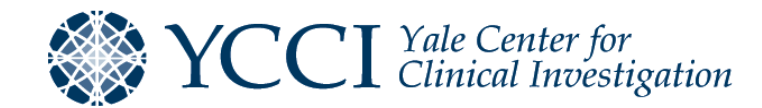

### Review Sessions – Access Request (Demo)

### Submit eReg Sponsor Account Request Form

- Monitors, Auditors and Inspectors will be required to take eReg training in Advarra University prior to account activation.
- Ensure YCCI eReg Support staff have sufficient time to coordinate training and access for external reviewers

### Set up Review Session

- "+ New Review Session" for one or more reviewers.
- Date ranges in eReg are based on midnight. If a reviewer is granted access September 30 – October 1, the access will terminate at midnight on October 1. To ensure access through October 1, select an end date of October 2.

### Review Sessions – Create a Review Session

- Refer to the *eReg Guidance Document for Review Sessions* found on the <u>YCCI eReg website</u> for more information
- On the Review Sessions landing page, click New Review Session to open the Create Review Session window.

| Create Review Session | ı                               | ×     |
|-----------------------|---------------------------------|-------|
|                       |                                 |       |
| Name *                | Example Review Session          |       |
| Protocol *            | YSM-GENERAL - Yale University * |       |
| Review Session Type * | Sponsor Monitor * *             |       |
| Reviewers *           | Erica Rocco × Kacey Richards ×  |       |
| Start Date *          | 07 Feb 2023                     |       |
| Stop Date             | 10 Feb 2023                     |       |
|                       | ✓ Create                        | incel |

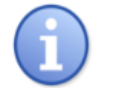

If both a Start Date and Stop Date are entered for the review session, the values must be unique. A review session can't be set up to start and stop on the same day.

### Review Sessions – Customize Review Session

- If the reviewer should only review select documents, you can customize the sections and requirements available for review. If the reviewer needs to review the complete eReg binder, you do not need to customize the review session.
- To customize sections available for review, click the Choose Sections button and clear the checkboxes in front of the sections you do not want the reviewer to see in this review session.
- SOPs can be added to the review session.

| Review Session: Example Review Session                                             | 0                                             | Actions -       | Choose Sections                   |             |
|------------------------------------------------------------------------------------|-----------------------------------------------|-----------------|-----------------------------------|-------------|
| Review Session Details                                                             |                                               | CEdit           | SOPs                              |             |
| Review Session Type Sponsor Monitor                                                |                                               |                 | Protocol Sections                 |             |
| Protocol Number MWL Protocol 3                                                     |                                               |                 | Participating Sites               |             |
| Reviewer Name Stuart Cotter                                                        |                                               |                 | <ul> <li>Organizations</li> </ul> |             |
| Start Date 18 Jan 2020                                                             |                                               |                 | ✓ Staff                           |             |
| Stop Date                                                                          |                                               |                 | ✓ Staff Training                  |             |
|                                                                                    |                                               |                 | Delegation of Authority           |             |
| Summary                                                                            |                                               | Choose Sections | Clinical Investigator's Brochure  |             |
| Expand All   Collapse All                                                          |                                               | 11              | IRB Approvals and Correspondence  |             |
| Organizations •                                                                    |                                               |                 |                                   |             |
| <ul> <li>Reviewers will be able to see active and inactive organization</li> </ul> | s on the protocol and their regulatory docume | ents.           |                                   | Save Cancel |

### Review Sessions – Customize Review Session

• Click the Choose Requirements button in each section to configure which requirements you want to be visible to the reviewer during the review session.

| ┢ Re | eview Sessions 🗧 🖹 IMV #7 🕞 🖹 Review Session Configuration |                     |
|------|------------------------------------------------------------|---------------------|
| Co   | nsent Documents and HIPAA Authorization Forms ×            | Choose Requirements |
|      | Requirement Name                                           |                     |
|      | IRB-approved Consent Documents                             |                     |
|      | IRB-approved Translated Consent Documents                  |                     |

- All requirements within a section are selected by default to allow the reviewer to see all the regulatory and essential documents housed in the eReg Binder. In most cases, you would grant access to the entire eReg Binder for review sessions.
- To limit the requirements (and therefore the documents) the reviewer has access to, clear the checkboxes next to any requirements that you don't want to appear in the review session. Then, click Save.

### Review Sessions – Customize Review Session

- Continue to configure the information and documents available to the reviewer in each section as needed.
- When finished:
  - Choose Back to Review Session from the Actions button menu.

| eview Session: I         | MV #7                     |            | Actions             |
|--------------------------|---------------------------|------------|---------------------|
| Review Session           | Details                   |            | C Edit              |
| Review Session Type      | Sponsor Monitor           |            |                     |
| Protocol Number          | YSM-GENERAL               |            |                     |
| Reviewer Name            | Stephanie Brogan          |            |                     |
| Start Date               | 04 May 2022               |            |                     |
| Stop Date                | 07 May 2022               |            |                     |
| Summary                  |                           |            | Choose Sections     |
| xpand All   Collapse All |                           |            |                     |
| Consent Documen          | ts and HIPAA Authorizatio | on Forms 😽 | Choose Requirements |

# **Closing Statements**

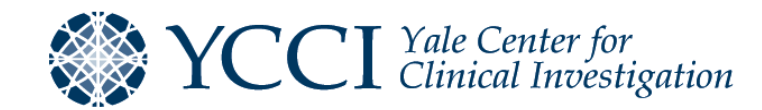

# Closing Statements – Tips for Regulatory Coordinators and Managers

- The eReg system is looking for staff credentials to cover the entire time that staff member has been active on a study as noted by the protocol staff start and stop dates
  - Even if the staff member has a current credential on file, their status will still show incomplete at the protocol level if there are any historical gaps in their credential. eReg Support will insert a NTF to cover the gap in time and remove the incomplete flag.
- Credentials must have an Effective Date that is equivalent or prior to the previous document version's Valid Until date, or a gap will occur
  - Effective Dates go into effect at 12:00AM on the specified date, while the date entered in the Valid Until Date field is when the document is no longer valid
    - Example: A document with a Valid Until date of 13 Nov 2021 would be valid until 11:59 PM on 12 Nov 2021
- Cannot delete staff members from protocol after the PI has electronically signed off on their Delegation of Authority log entry
- Dates must be entered as dd mmm yyyy (some shortcuts can be used, i.e., t = today's date)
- FAQs are available on <u>YCCI eReg website</u> and continuously updated.

# Closing Statements – Advarra University/Learning Resources

### eReg Learning Resources

Advarra University <u>http://university.advarra.com</u>

#### Learning Portal in eReg

-From the main page, click on the Rocket Icon or the Help option under your name to find the "Learning Portal" -Use the Table of Contents or the Search Bar to find topics

#### Link to YCCI website from eReg

-From the main page, click on the Rocket Icon or the Help option under your name to find the YCCI eReg website link

Guidance documents are available on the <u>YCCI eReg website</u>.

### Closing Statements – YCCI eReg Support Staff

- If you have further questions about the eReg system, please reach out to:
  - eReg Support (<u>eReg.Support@yale.edu</u>)
- If you have further questions about the maintenance of Contact Credentials and Organization (IRB & Lab) Regulatory Tracking Items in eReg, please reach out to:
  - eReg Support Credentials (<u>eReg.Credentials@yale.edu</u>)
- If you have any further questions about maintaining documents, please reach out to:
  - Erica Rocco, Senior Project Manager (<u>erica.rocco@yale.edu</u>)